# <u>Sentec</u>

# Z031-xC0

# Стандартное программное обеспечение Р190919

# Оглавление

| Вступление                                        | 2   |
|---------------------------------------------------|-----|
| Органы управления и индикации                     | 3   |
| Структура меню параметризации                     | 7   |
| Вход в меню параметризации                        | 7   |
| Методы работы в меню параметризации               | 7   |
| Настройка расписания работы                       | 8   |
| Активация таймера                                 | .13 |
| Настройка часов и календаря (даты)                | .14 |
| Организация данных                                | .17 |
| Параметризация контролера Z031                    | .18 |
| Выход из меню параметризации                      | .20 |
| Параметры                                         | .21 |
| Группа А, технологические параметры               | .21 |
| Группа В, технологические параметры               | .22 |
| Группа С, параметры свободного назначения         | .23 |
| Группа D, параметры свободного назначения         | .23 |
| Группа Е, параметры свободного назначения         | .24 |
| Группа F, параметры свободного назначения         | .24 |
| Группа U, параметры свободного назначения         | .25 |
| Переменные управления                             | .26 |
| Вывод аварийных сообщений                         | .27 |
| Специальный код ошибки                            | .27 |
| Технические переменные                            | .28 |
| Совместимость с панелью Z033                      | .30 |
| Работа                                            | .32 |
| Включение и отключение установки                  | .32 |
| Изменение скорости вращения вентилятора           | .32 |
| Изменение уставки температуры                     | .33 |
| Выбор режима отображения                          | .33 |
| Управление режимом увлажнения                     | .36 |
| Управление режимом качества воздуха               | .36 |
| Выбор режима отображения и обработки воздуха      | .37 |
| Функция блокировки клавиатуры                     | .38 |
| Функция временного сброса отображения кода ошибки | .39 |

| Документ         | D190919         |                                                       |  |  |  |
|------------------|-----------------|-------------------------------------------------------|--|--|--|
| Название         | Стандартное про | Стандартное программное обеспечение Р190919           |  |  |  |
| Дата создания    | 19-09-19        |                                                       |  |  |  |
| Версия документа | 1.0 от 19-09-19 | Создание документа                                    |  |  |  |
|                  | 2.0 от 21-12-19 | Значительные правки документа, изменение<br>структуры |  |  |  |
|                  | 2.1 от 09-05-20 | Дополнительный функционал                             |  |  |  |
|                  |                 |                                                       |  |  |  |
|                  |                 |                                                       |  |  |  |

#### Вступление

Программное обеспечение **P190919** входит в комплект поставки контроллера Z031 и обеспечивает совместимость с предыдущей моделью настенной панели Z033.

Так же, это программное обеспечение осуществляет поддержку удаленного терминала управления через интернет и специализированную программу.

Следует учитывать, что данная программная реализация является одним из возможных вариантов.

Вы можете самостоятельно исследовать программу, добавлять функционал, менять методы взаимодействия машины с человеком.

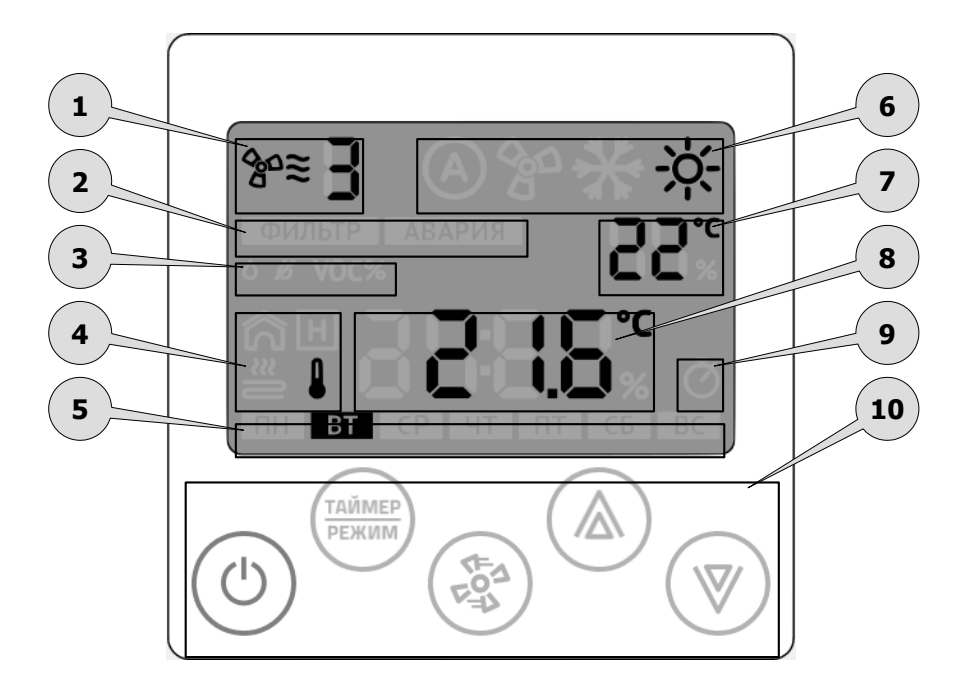

# Органы управления и индикации

| Поз. | Назначение                                                     |              | Описание                                                                                                    |  |
|------|----------------------------------------------------------------|--------------|----------------------------------------------------------------------------------------------------|--|
|      | Индикатор работы вентилятора:                                  |              |                                                                                                    |  |
| 1    | Выбранная скорость венти-<br>лятора                            | ¢°≋ <b>]</b> | Горит постоянно в рабочем режиме.<br>Отображает установленную скорость или<br>автоматический режим работы (если<br>предусмотрено программой)                            |  |
|      | Индикатор прогрева/завер-<br>шения работы                      |              | Мигает в рабочем или дежурном режиме<br>— подготовка к работе / завершение ра-<br>боты / прогрев (в зависимости от типа<br>вентиляционной установки)                    |  |
| 2    |                                                                | ФИЛЬТР       | Индикатор «Фильтр» включается, когда<br>необходимо сменить фильтрующий эле-<br>мент вентиляционной установки.                                                           |  |
|      | Индикатор загрязненного<br>фильтра и аварийных сооб-<br>щений. | АВАРИЯ       | Индикатор «Авария» включается, когда<br>возникла серьезная аварийная ситуация<br>и дальнейшее продолжение работы не-<br>возможно без контроля со стороны чело-<br>века. |  |

| Поз. | в. Назначение                                                               |                    | Описание                                                                                                    |  |
|------|-----------------------------------------------------------------------------|--------------------|----------------------------------------------------------------------------------------------------|--|
|      | Индикатор дополнительног<br>вспомогательным индикато                        | о режима<br>ором): | (работает совместно с главным и                                                                                                    |  |
|      | Управление режимом увлаж-<br>нения                                          | ٥                  | Если в вентиляционной установке преду-<br>смотрен увлажнитель, то при выборе это-<br>го режима отображается текущая влаж-<br>ность и уставка.                                                                                       |  |
| 3    | Управление режимом осуше-<br>ния                                            | ß                  | Если в вентиляционной установке преду-<br>смотрен осушитель, то при выборе этого<br>режима отображается текущая влажность<br>и уставка.                                                                                             |  |
|      | Управление режимом под-<br>держания качества воздуха                        | <b>VOC%</b>        | Если модель настенного контроллера<br><b>Z031-3CO</b> , то при выборе этого режима<br>отображается текущее загрязнение воз-<br>духа и уставка.                                                                                      |  |
|      | Индикатор физических пар<br>тором):                                         | аметров (р         | работает совместно с главным индика-                                                                                                    |  |
|      | Индикатор температуры от<br>встроенного в контроллер<br>датчика             | ر<br>ک<br>ا        | На главном дисплее отображается темп ратура воздуха, измеренная в непосрественной близости от контроллера.                                                                                                    |  |
|      | Индикатор температуры от<br>датчика в канале воздухово-<br>да               | ⊒ =<br>≪⊆≋∥        | На главном дисплее отображается темпе-<br>ратура воздуха, измеренная в канале<br>воздуховода вентиляционной установки.                                                                                                    |  |
| А    | Индикатор температуры от<br>датчика наружного воздуха                       | ▲                  | Если предусмотрено конструкцией венти-<br>ляционной установки, то на главном дис-<br>плее отображается температура воздуха,<br>измеренная на улице.                                                                                 |  |
|      | Индикатор температуры от<br>датчика воздуха в контроли-<br>руемом помещении |                    | Если предусмотрено конструкцией венти-<br>ляционной установки, то на главном дис-<br>плее отображается температура воздуха,<br>измеренная в контролируемом помеще-<br>нии. Обычно, датчик устанавливается в<br>вытяжной воздуховод. |  |
|      | Индикатор температуры от-<br>работанного теплоносителя                      | ᆂᆕ<br>⟨͡╣          | В вентиляционных установках с жидкост-<br>ным теплообменником на главном дис-<br>плее отображается температура отрабо-<br>танного теплоносителя.                                                                                    |  |
|      | Индикатор общей мощности<br>нагревателя (в процентах)                       |                    | На главном дисплее отображается теку-<br>щая мощность нагревателя.                                                                                                    |  |
| 5    | Индикатор текущего дня не                                                   | едели              |                                                                                                    |  |

| Поз. | . Назначение                                          |               | Описание                                                                                                    |  |  |
|------|-------------------------------------------------------|---------------|----------------------------------------------------------------------------------------------------|--|--|
|      | Индикатор главного режима обработки воздуха:          |               |                                                                                                    |  |  |
| 6    | Индикатор автоматического<br>выбора режима работы.    |               | Этот индикатор включен, если в<br>конструкции вентиляционной установки<br>предусмотрен датчик температуры на-<br>ружного воздуха и настроен режим авто-<br>матического выбора режима работы. |  |  |
|      | Индикатор режима «вентиля-<br>ция»                    | 400           | Этот индикатор включен, когда вентиля-<br>ционная установка работает без тепловой<br>обработки воздуха.                                                                                      |  |  |
|      | Индикатор режима «охла-<br>ждение»                    | ✻             | Этот индикатор включен, когда вентиля-<br>ционная установка работает с охлади-<br>телем воздуха.                                                                                             |  |  |
|      | Индикатор режима «нагрева-<br>ние»                    | - <u>ò</u> -  | Этот индикатор включен, когда вентиля-<br>ционная установка работает с нагрева-<br>телем воздуха.                                                                                            |  |  |
|      | Вспомогательный индикатор:                            |               |                                                                                                    |  |  |
| 7    | Индикатор уставки темпера-<br>туры                    | <u> 20.</u> c | Этот индикатор появляется для режима «нагревание». При активном индикаторе можно задать желаемую температуру.                                                                                |  |  |
|      | Индикатор уставки влажно-<br>сти или качества воздуха |               | Этот индикатор появляется для режима<br>«увлажнение», «осушение» и «качество<br>воздуха». При активном индикаторе мож-<br>но задать желаемое значение.                                       |  |  |
|      | Индикатор группы и номера<br>параметра                | 84            | Этот индикатор является сервисным и обозначает, что контроллер находится в режиме параметризации.                                                                                            |  |  |

| Поз. | Назна                                       | ичение  |
|------|---------------------------------------------|---------|
| 8    | Главный индикатор:                          |         |
|      | Индикация времени                           |         |
|      | Индикация кода ошибки                       | - 2 3 2 |
|      | Индикация температуры                       |         |
|      | Индикация влажности или качества<br>воздуха |         |

| Поз. | з. Назначение Описание         |                                                                                                    |                                                                                                    |  |
|------|--------------------------------|----------------------------------------------------------------------------------------------------|----------------------------------------------------------------------------------------------------|--|
|      | Индикатор таймера:             |                                                                                                    |                                                                                                    |  |
| 9    | Индикатор таймера              |                                                                                                    | Этот индикатор включен, если выполняется программа управления установки по расписанию.                                                               |  |
|      | Мультифункциональный бл        | пок сенсор                                                                                                    | ных кнопок:                                                                                                    |  |
| 10   | Кнопка 10.1<br>«Питание»       | Кнопка управления. Переводит установк<br>между режимами работы «Основной»<br>«Дежурный».                                           |                                                                                                    |  |
|      | Кнопка 10.2<br>«Таймер/Режим»  | Многофункциональная кнопка, с<br>щью которой осуществляется наст<br>времени, даты, смена режимов ра<br>вход в дополнительные меню. |                                                                                                    |  |
|      | Кнопка 10.3<br>«Вентилятор»    | CF-21<br>EF-21<br>EF-21                                                                                                    | Многофункциональная кнопка, с помо-<br>щью которой осуществляется изменение<br>уставки скорости вращения вентилятора,<br>вход в дополнительные меню. |  |
|      | Кнопка 10.4<br>«Стрелка вверх» |                                                                                                    | Многофункциональная кнопка, с помо-<br>цью которой осуществляется изменение                                                                          |  |
|      | Кнопка 10.5<br>«Стрелка вниз»  |                                                                                                    | уставок и параметров, вход в дополни-<br>тельные меню.                                                                                               |  |

#### Структура меню параметризации

Для настройки расписания работы, часов, календаря и системных параметров предусмотрено меню параметризации. Меню состоит из трех пунктов:

| Nº | Условное об-<br>значение | Назначение параметра                 |
|----|--------------------------|--------------------------------------|
| 1  | o 1                      | Настройка расписания работы (таймер) |
| 2  | o 2                      | Настройка часов и календаря          |
| 3  | o 3                      | Настройка параметров                 |

#### Вход в меню параметризации

Меню параметризации доступно в дежурном режиме в любой момент времени после полной инициализации панели.

Для входа в меню:

- 1 В дежурном режиме нажать кнопку «вентилятор» в течение 4 сек;
- 2 Стрелками «вверх» или «вниз» выбрать номер пункта меню (о\_1, о\_2 или о\_3);
- 3 Для входа в необходимый пункт меню кратковременно нажать кнопку «вентилятор».

#### Методы работы в меню параметризации

#### Пункт меню о 1 - настройка расписания работы

- Стрелки «вверх» или «вниз» выбор и установка необходимого параметра;
- Кнопка «режим» активация/деактивация выбранной записи таймера;
- Кнопка «питание» выход из редактирования в дежурный режим.

#### Пункт меню о 2 - настройка часов и календаря

- Стрелки «вверх» или «вниз» выбор и установка необходимого параметра;
- Кнопка «Питание» выход из редактирования в дежурный режим.

#### Пункт меню о 3 - настройка параметров

- Стрелки «вверх» или «вниз» выбор и установка необходимого номера и значения параметра;
  - Кнопка «режим» кольцевой переход по схеме:
    - группа параметра
    - номер параметра в группе
    - значение параметра
  - Кнопка «таймер» кольцевой переход по схеме:
    - значение параметра
    - номер параметра в группе
    - группа параметра
  - Кнопка «питание» выход из редактирования в дежурный режим.

#### Внимание!

Вход в меню о 3 - «настройка параметров» возможен в течение двух минут после подачи питания на контроллер Z031. По истечении этого времени вход в меню блокируется до сброса питания.

© 2019 Zentec LLC

# Настройка расписания работы

Если контроллер находился в рабочем режиме, то его необходимо перевести в дежурный режим:

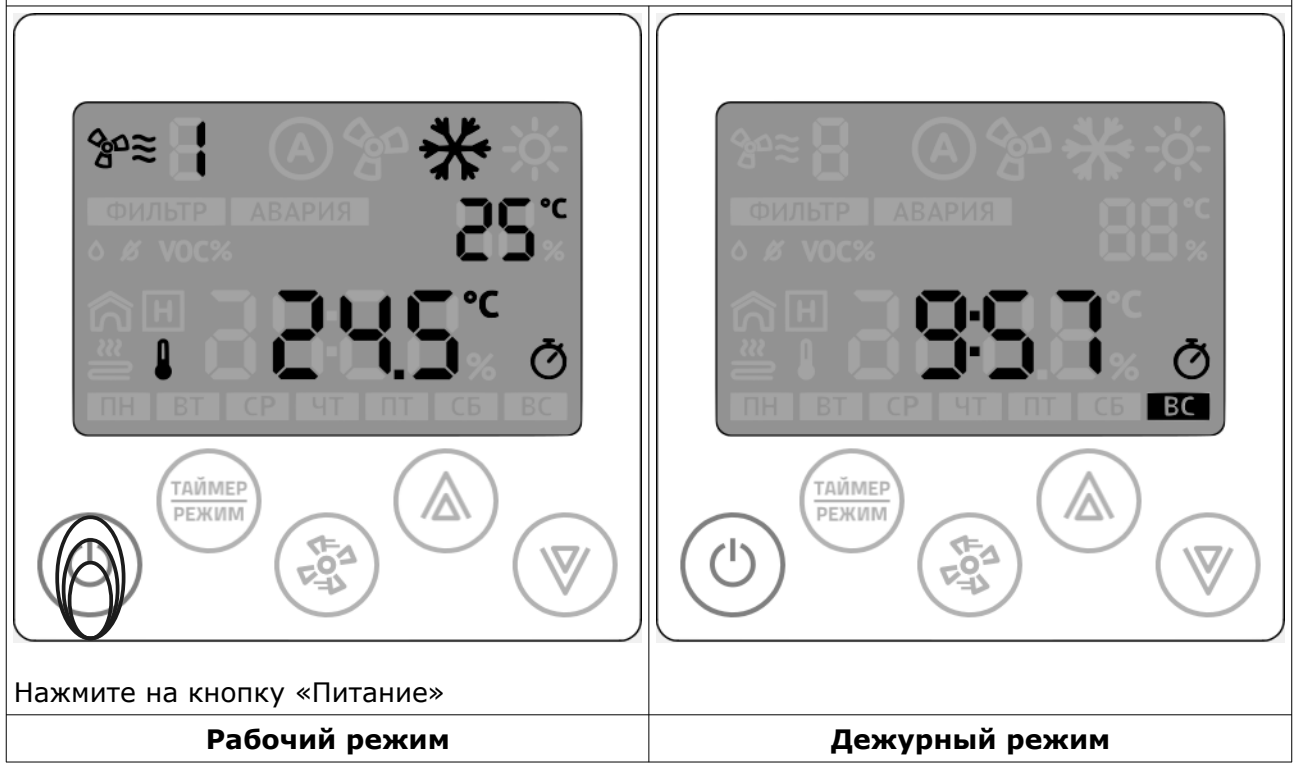

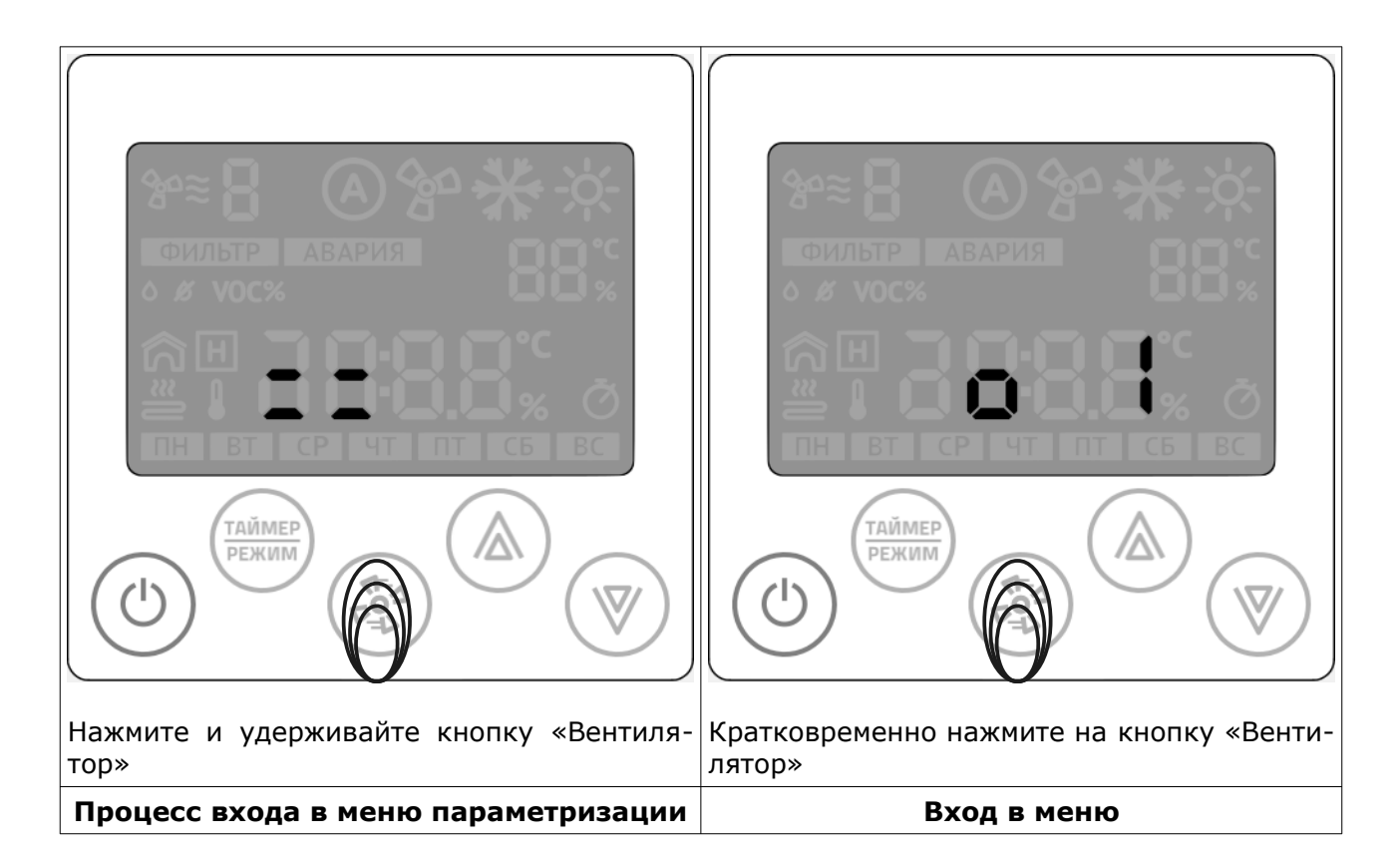

Стр. 8 - Документ D190919

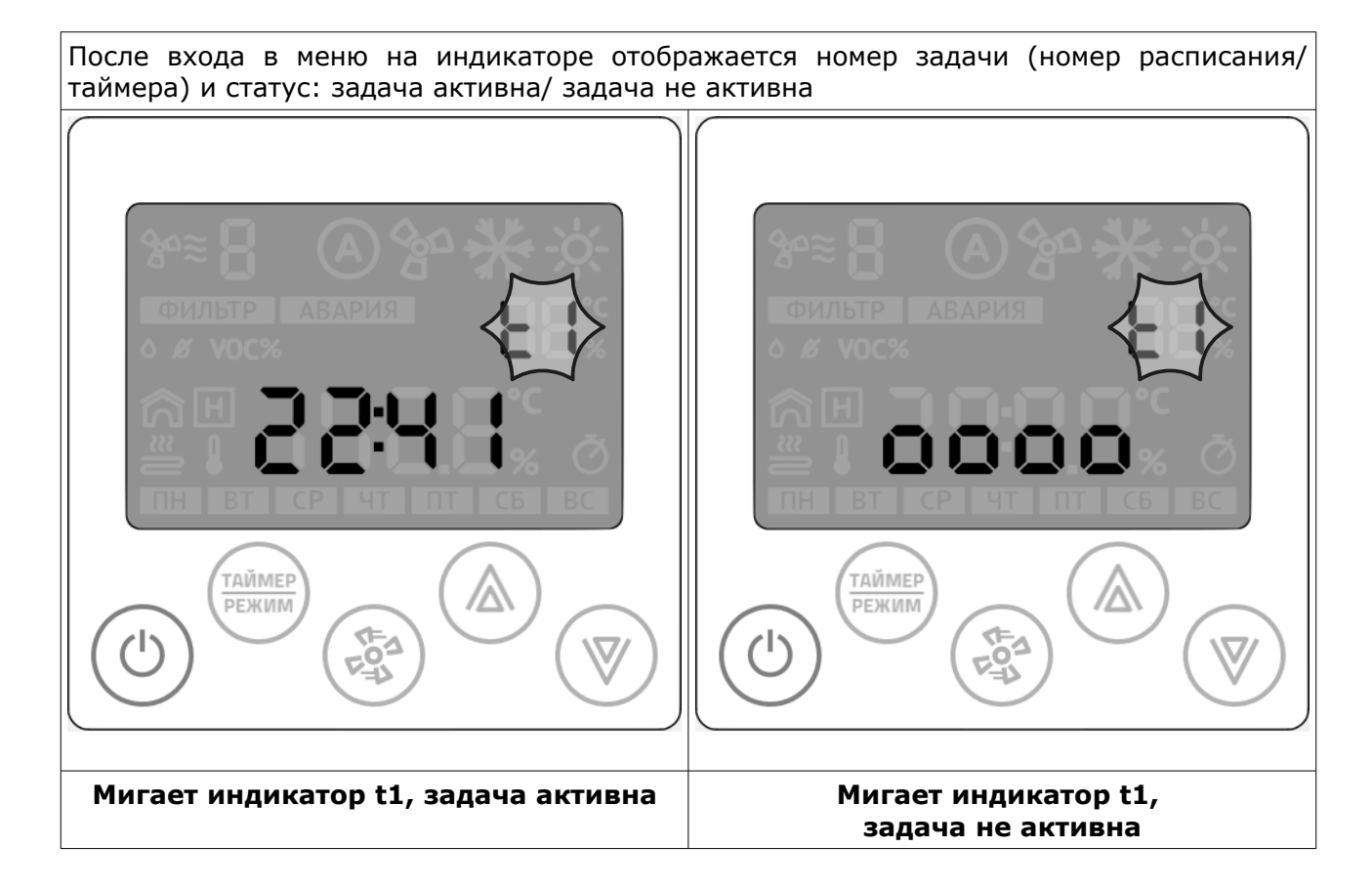

Вы можете создать до девяти независимых задач (t1 – t9) и управлять активностью каждой задачи по отдельности.

Настройка каждой задачи сводится к нескольким шагам:

- 1 Выбор активности задачи;
- 2 Установка часов и минут выполнения задачи, если она активна;
- 3 Выбор дня недели (с клавиатуры Z031 всего доступно четыре предварительно настроенные комбинации дней недели. Из мобильного приложения zControl можно создавать любые комбинации;
- 4 Выбор функции: включить(ON) или отключить (OFF) систему.
  - 4.1 Если выбрать функцию «отключить», то дальнейшие настройки не производятся.
    - 4.2 Если выбрать функцию «включить», то необходимо произвести настройки уставки температуры и скорости вентилятора;
- 5 Выбор функции: установить необходимую температуру;
- 6 Выбор функции: установить необходимую скорость вентилятора.

Программируя таймер вы всегда получите одну из трех последовательностей:

- 1. Номер таймера (t1-t9) → неактивен;
- 2. Номер таймера (t1-t9) → активен → в XX часов YY минут → по ZZZZZZ дням недели → отключить систему;
- 3. Номер таймера (t1-t9) → активен → в XX часов YY минут → по ZZZZZZ дням недели → включить систему → и, в момент включения установить температуру w°C → и установить V скорость вентилятора.

Уставку температуры и скорость вентилятора нужно задавать всегда.

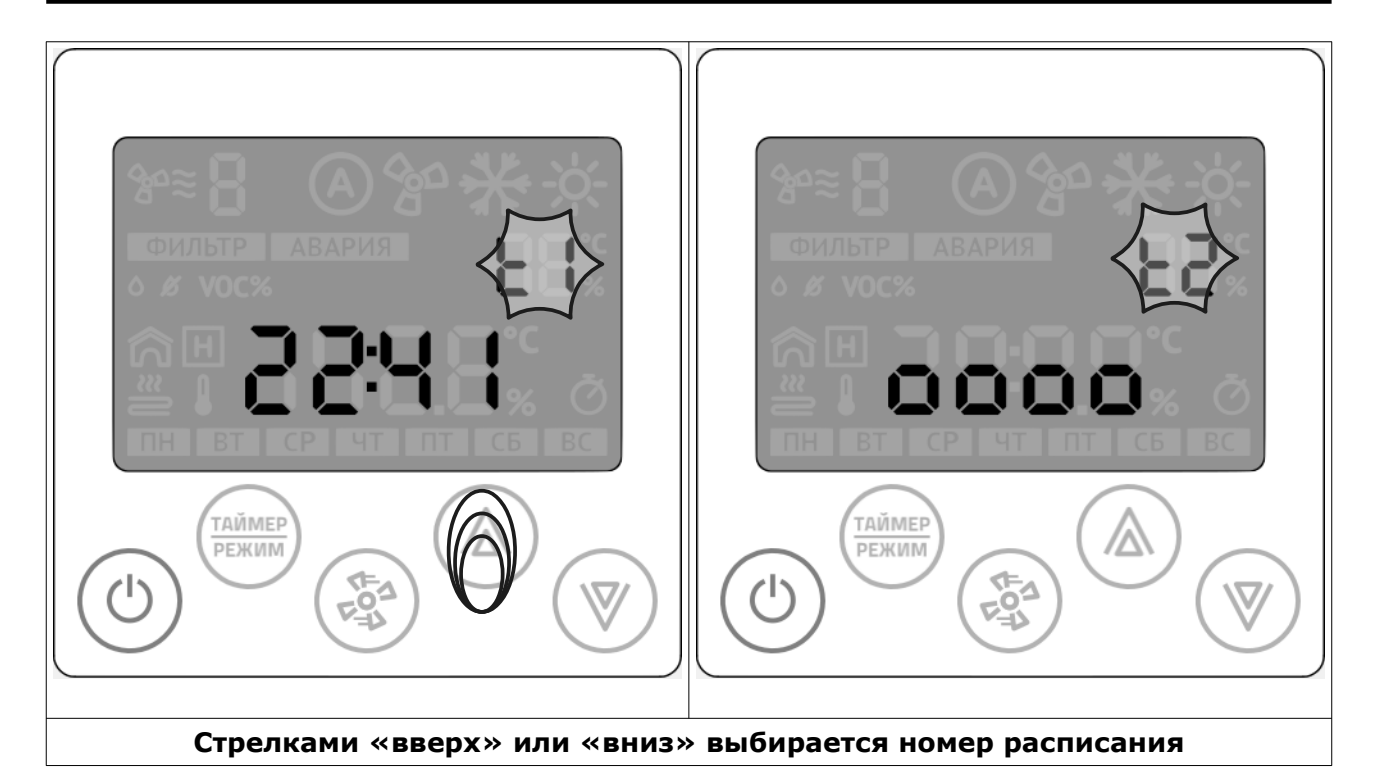

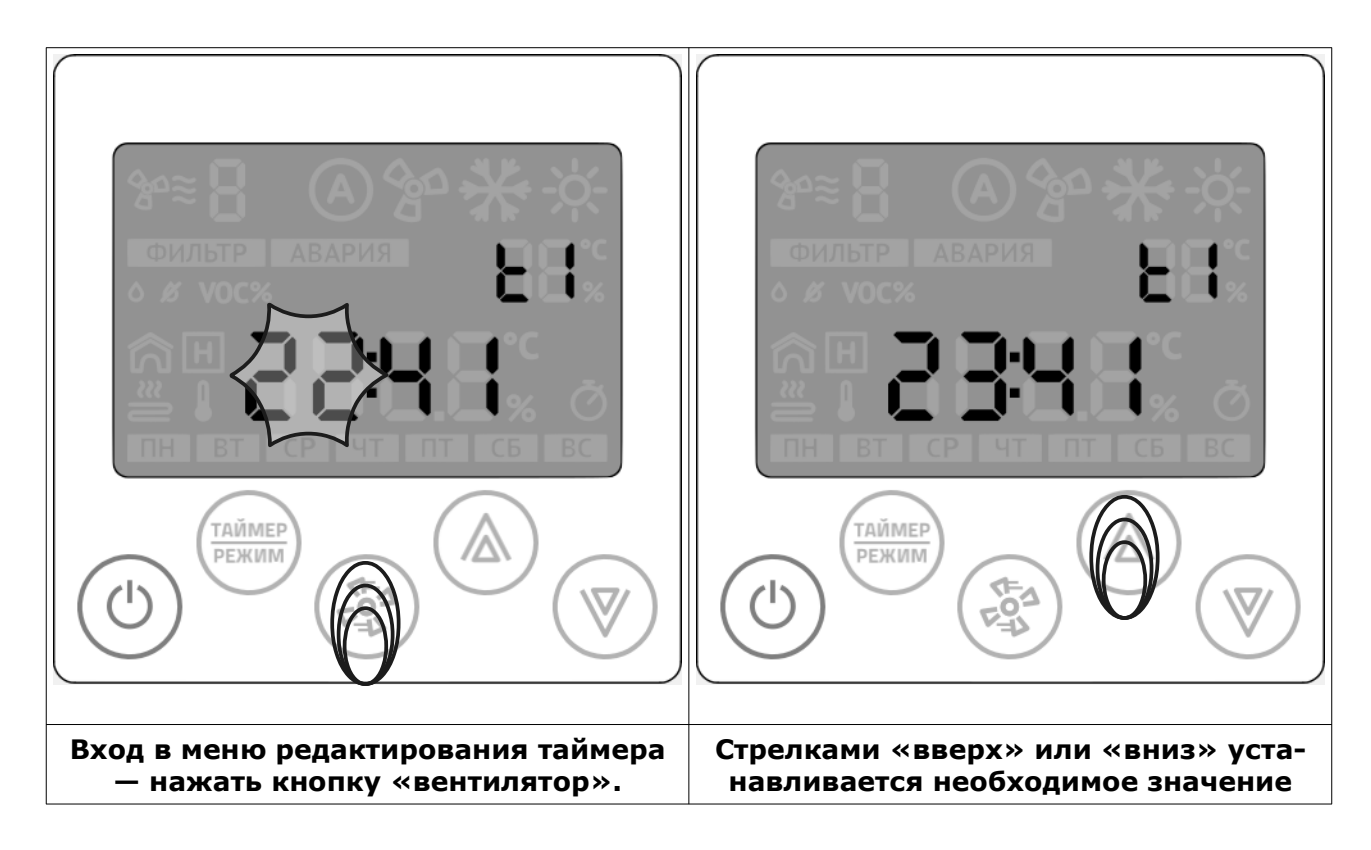

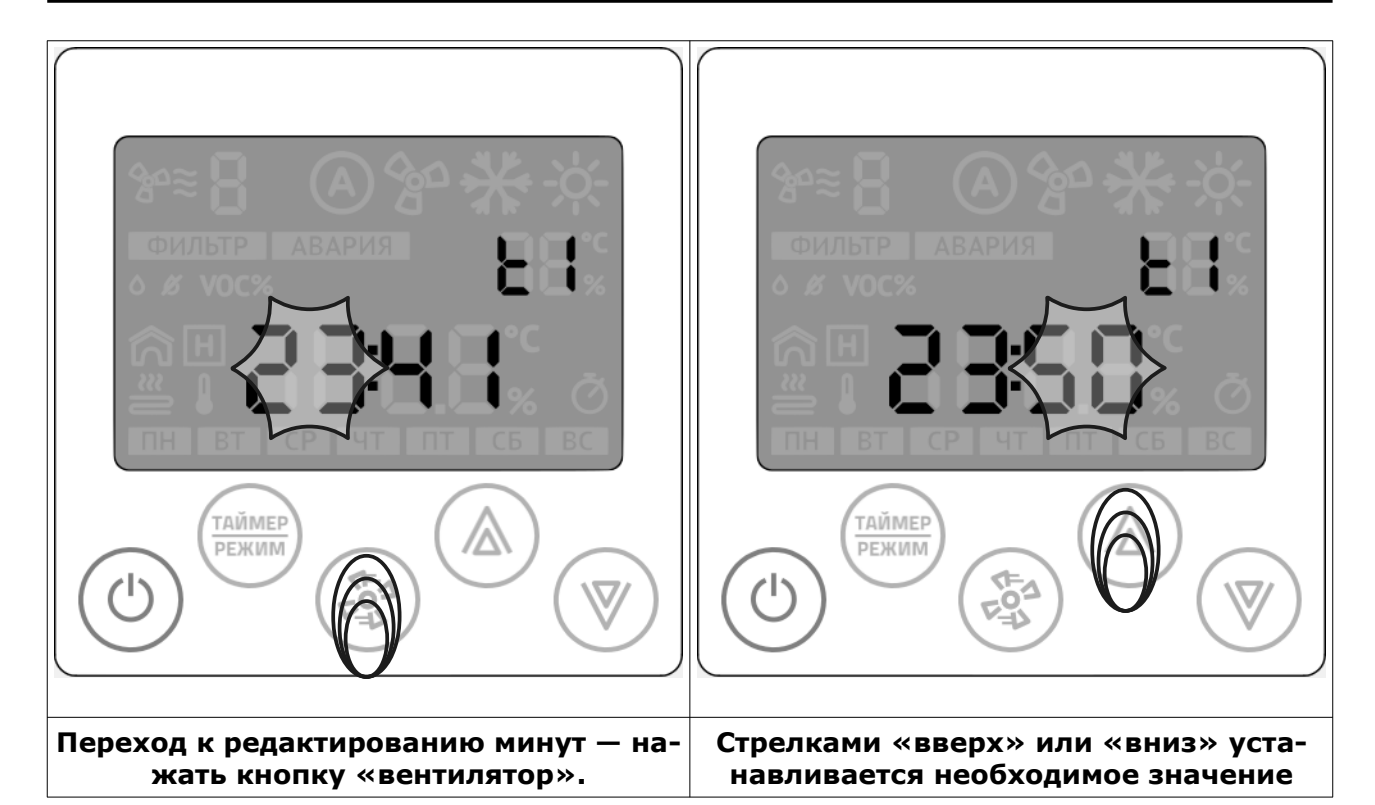

Случай неопределенного состояния таймера возникает при полном сбросе всех настроек контроллера Z031 из системного меню или из мобильного приложения zControl.

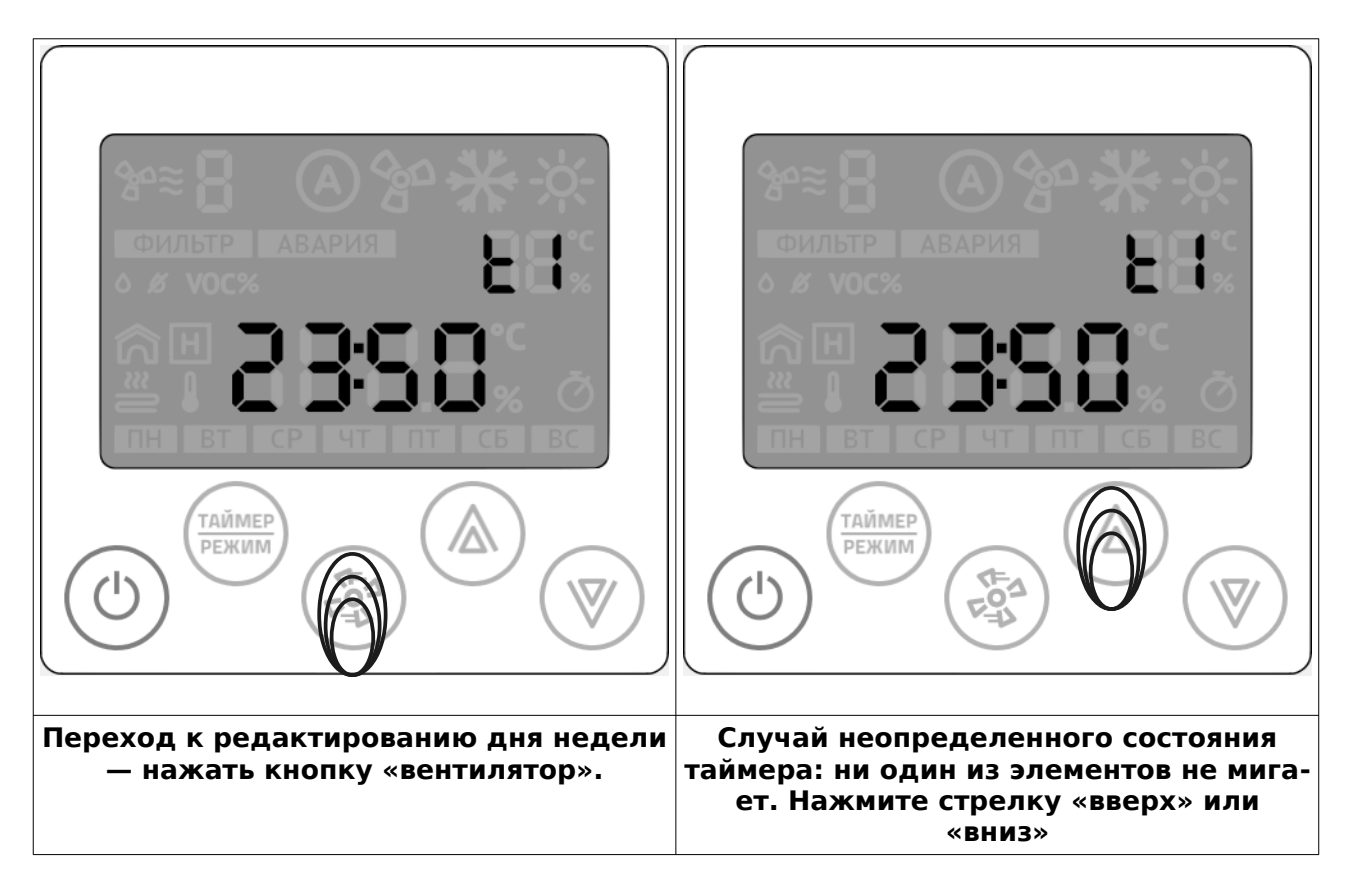

© 2019 Zentec LLC

Документ D190919 - Стр. 11

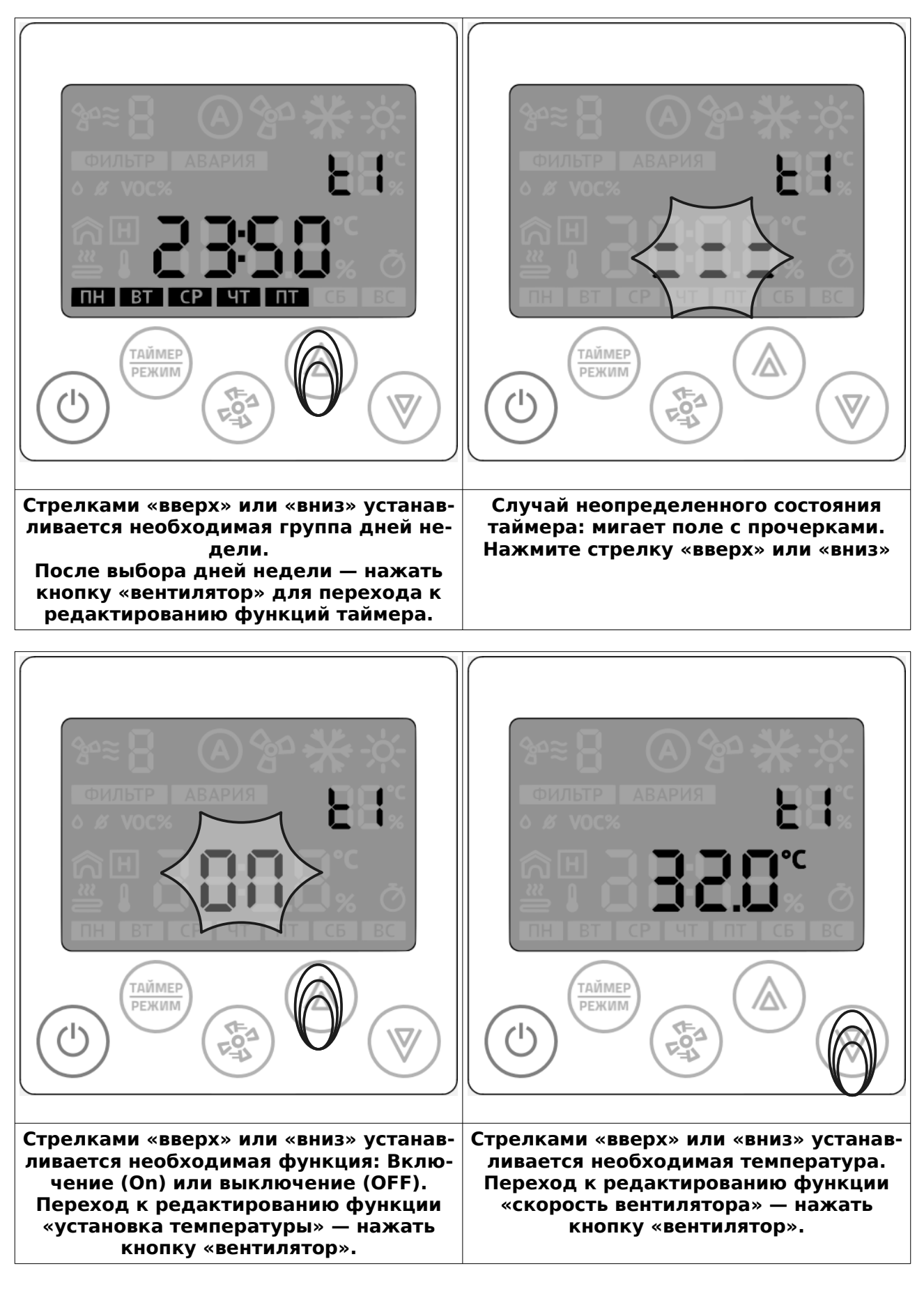

Стр. 12 - Документ D190919

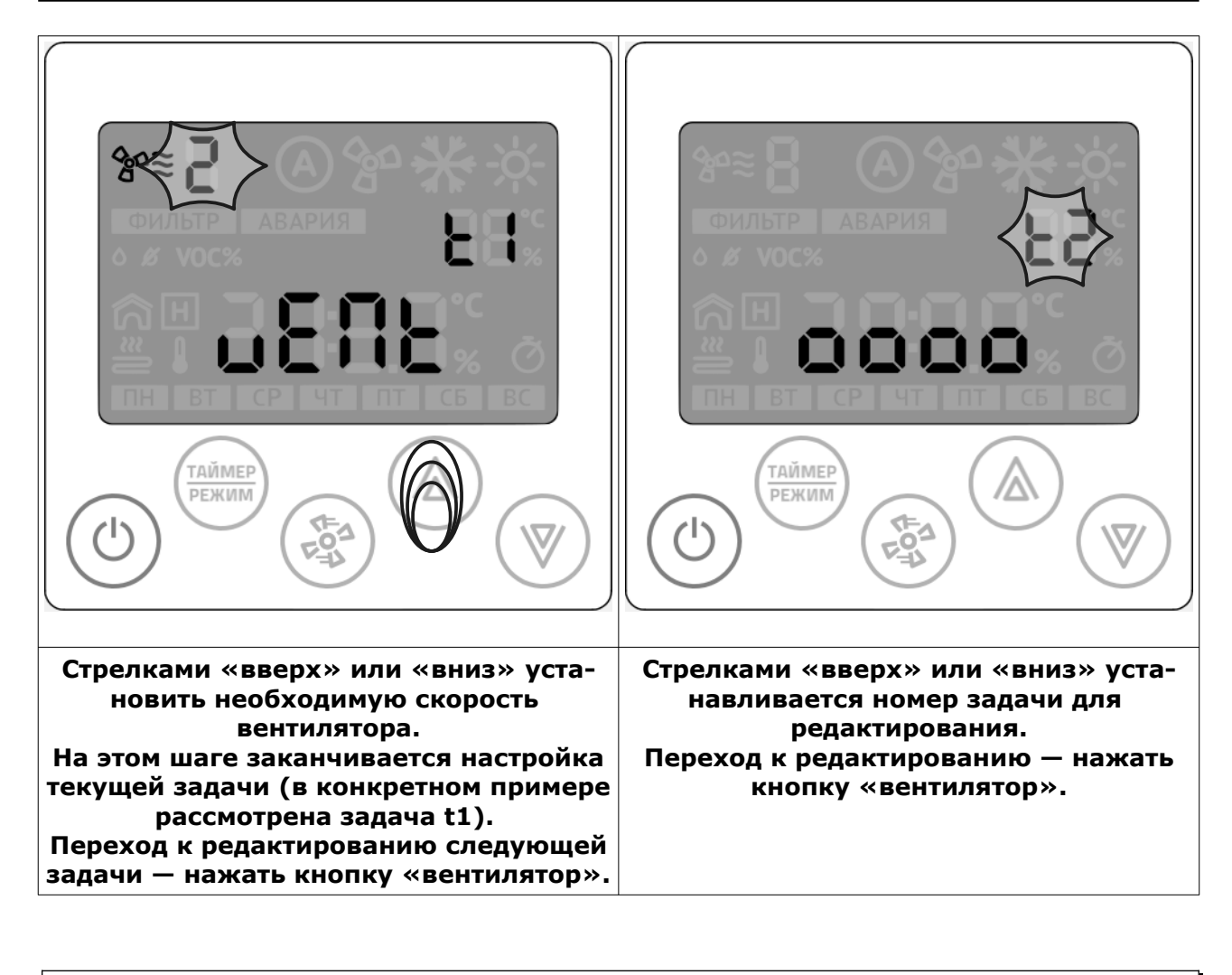

Для отказа от редактирования и выхода в основной дисплей — нажмите на любом этапе кнопку «Питание».

# Активация таймера

Для удобства управления таймером предусмотрена функция одновременного управления всеми записями таймера.

Для активации временной дезактивации всех записей таймера, необходимо перейти в дежурный режим работы контроллера Z031 и кратковременно нажать на кнопку «таймер/ режим»

При активированном таймере включается соответствующий индикатор на дисплее.

# Настройка часов и календаря (даты)

При подключении к сети internet контроллер автоматически синхронизируется с сервером времени и установит значения, согласно выбранному часовому поясу. Часовой пояс устанавливается через мобильное приложение или через веб-интерфейс контроллера Z031.

Предусмотрена так же ручная настройка времени и даты:

Если контроллер находился в рабочем режиме, то его необходимо перевести в дежурный режим:

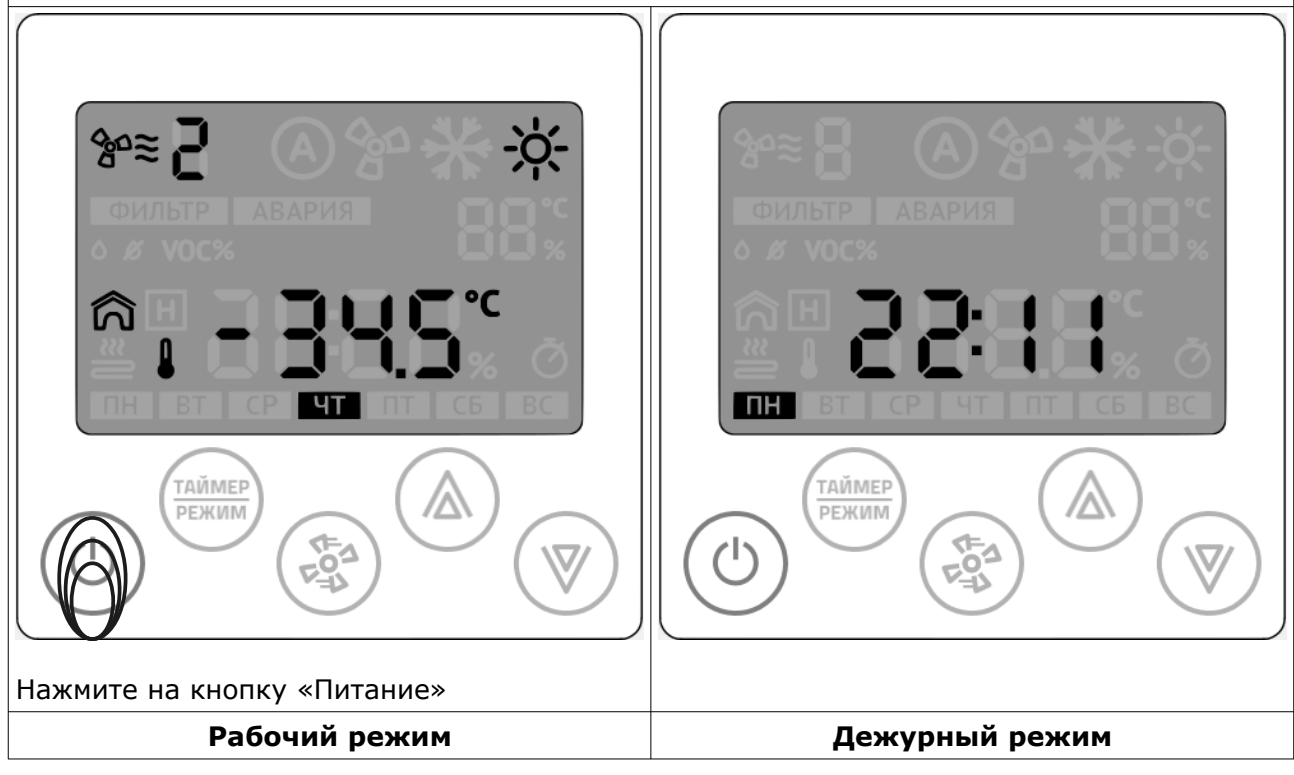

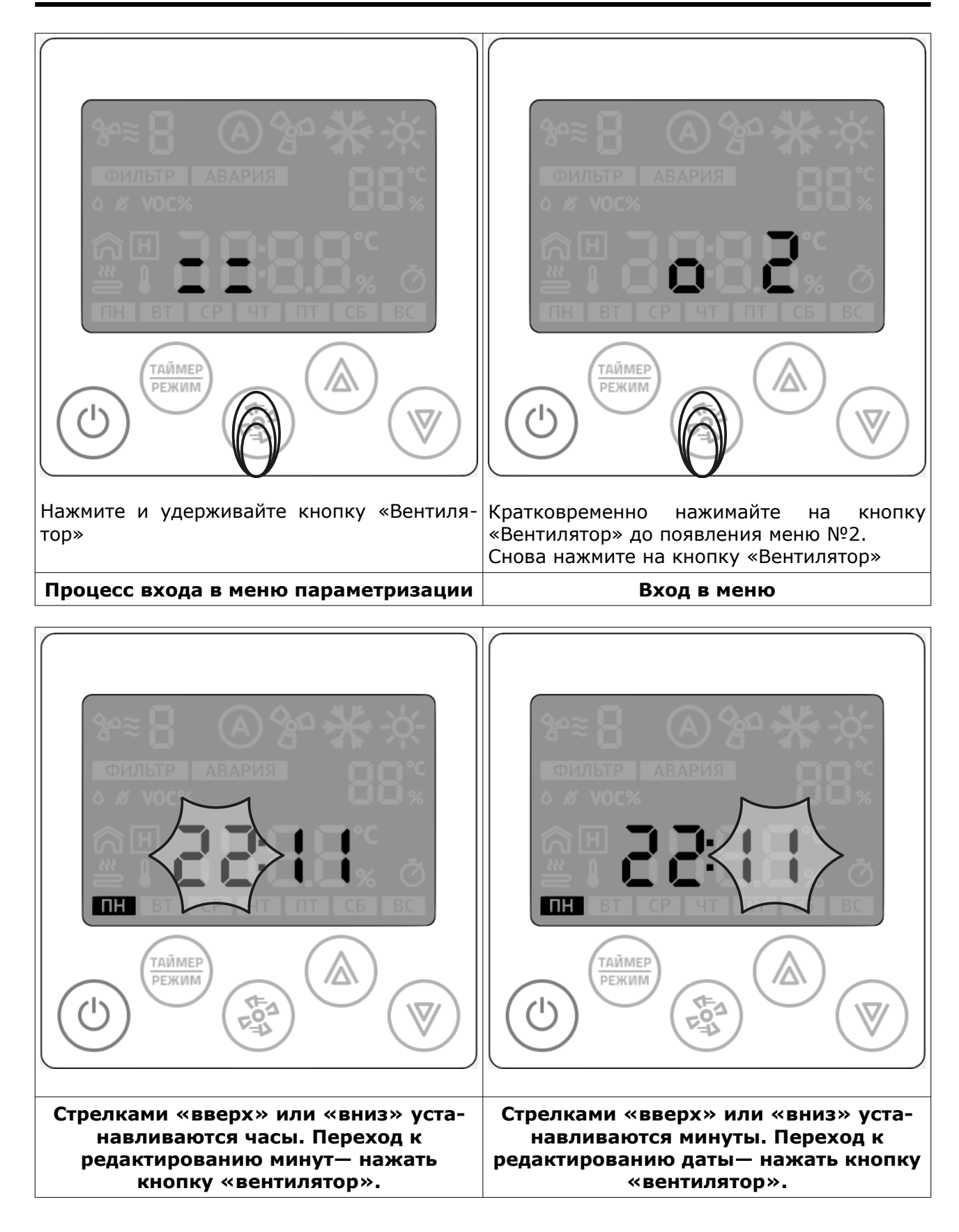

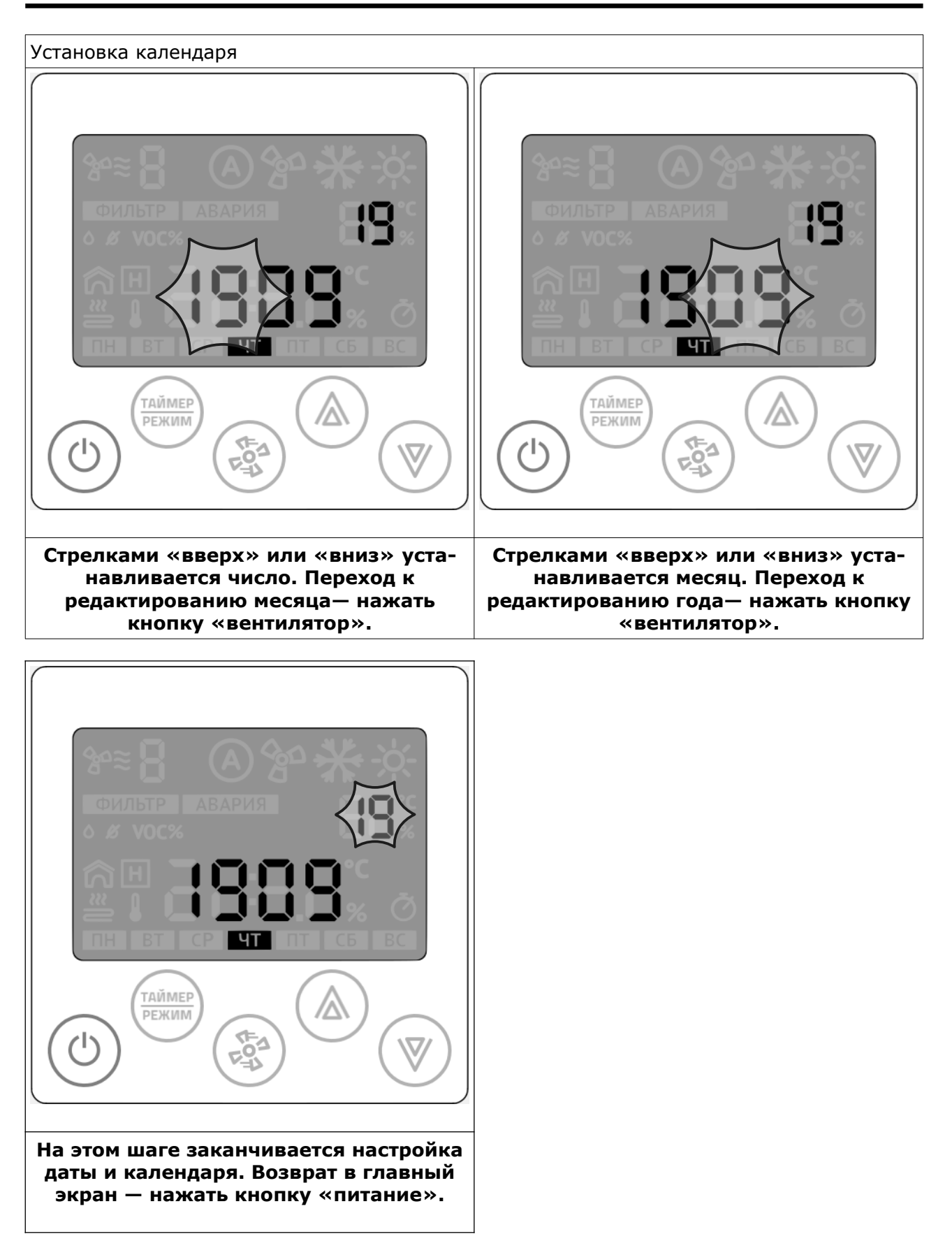

#### Организация данных

В конкретной реализации программного обеспечения предусмотрена следующая организация данных:

- 1. Параметры настройки и конфигурации;
- 2. Переменные управления;
- 3. Переменные статусов;
- 4. Переменные совместимости с панелью Z033.

#### Внимание!

Все переменные с энергонезависимой памятью. В Z031 используется flash память с гарантированным циклом записи 10000 раз. Слишком частая запись повредит ПЗУ контроллера!

Параметры настройки и конфигурации разбиты на семь групп:

| Группа | Назначение                         | Количество пара-<br>метров в группе |
|--------|------------------------------------|-------------------------------------|
| Α      | Технологические параметры          | 8                                   |
| В      | Технологические параметры          | 8                                   |
| С      | Ячейки свободного назначения       | 8                                   |
| D      | Ячейки свободного назначения       | 8                                   |
| E      | Ячейки свободного назначения       | 8                                   |
| F      | Ячейки свободного назначения       | 8                                   |
| U      | Дополнительные системные параметры | 8                                   |

Для настройки сетевых параметров связи, управления передатчиком WIFI, сброса к заводским установкам — необходимо руководствоваться документом D230919 (Паспорт контроллера Z031).

#### Внимание!

Вход в меню о 3 - «настройка параметров» возможен в течение двух минут после подачи питания на контроллер Z031. По истечении этого времени вход в меню блокируется до сброса питания.

# Параметризация контролера Z031

Если контроллер находился в рабочем режиме, то его необходимо перевести в дежурный режим:

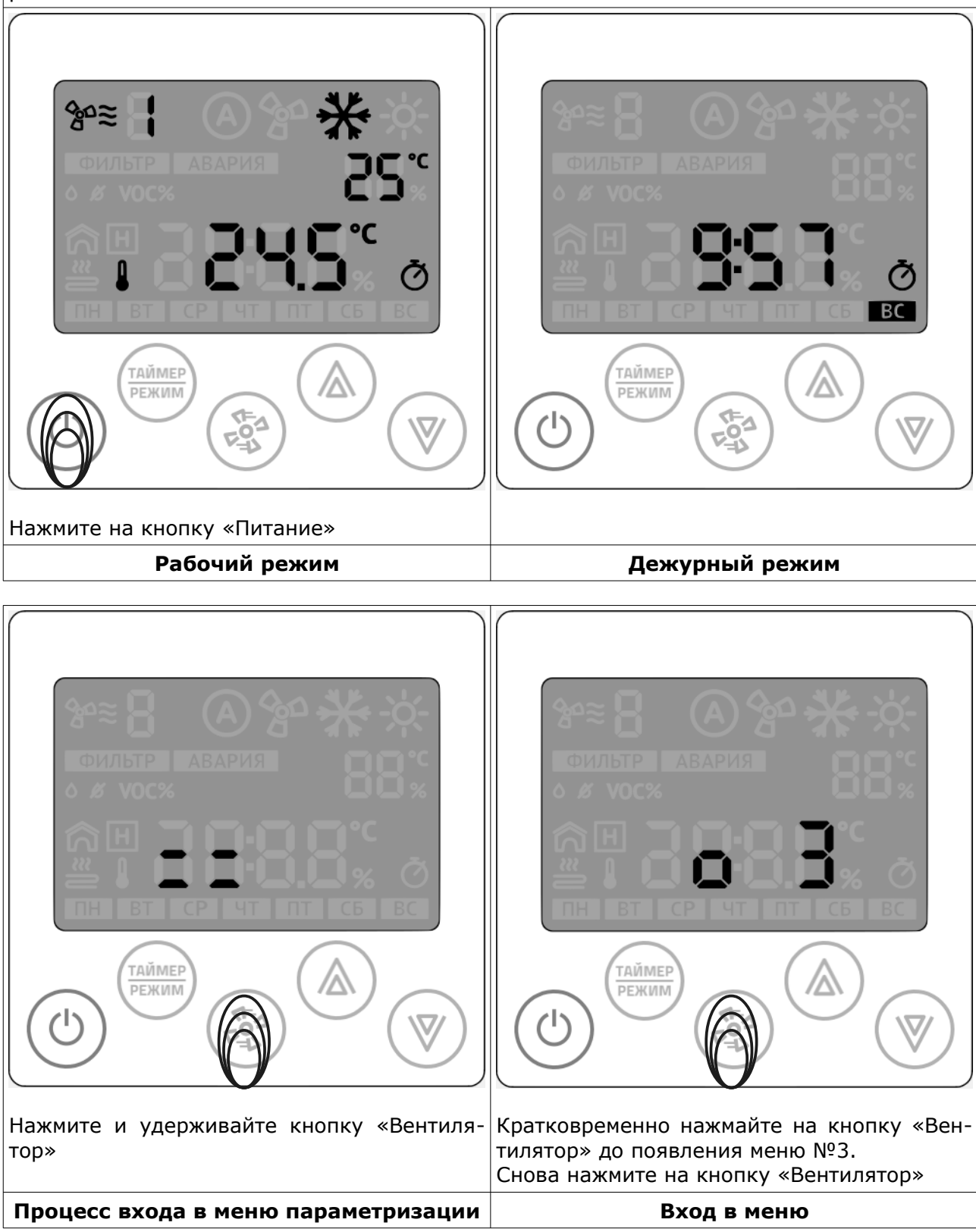

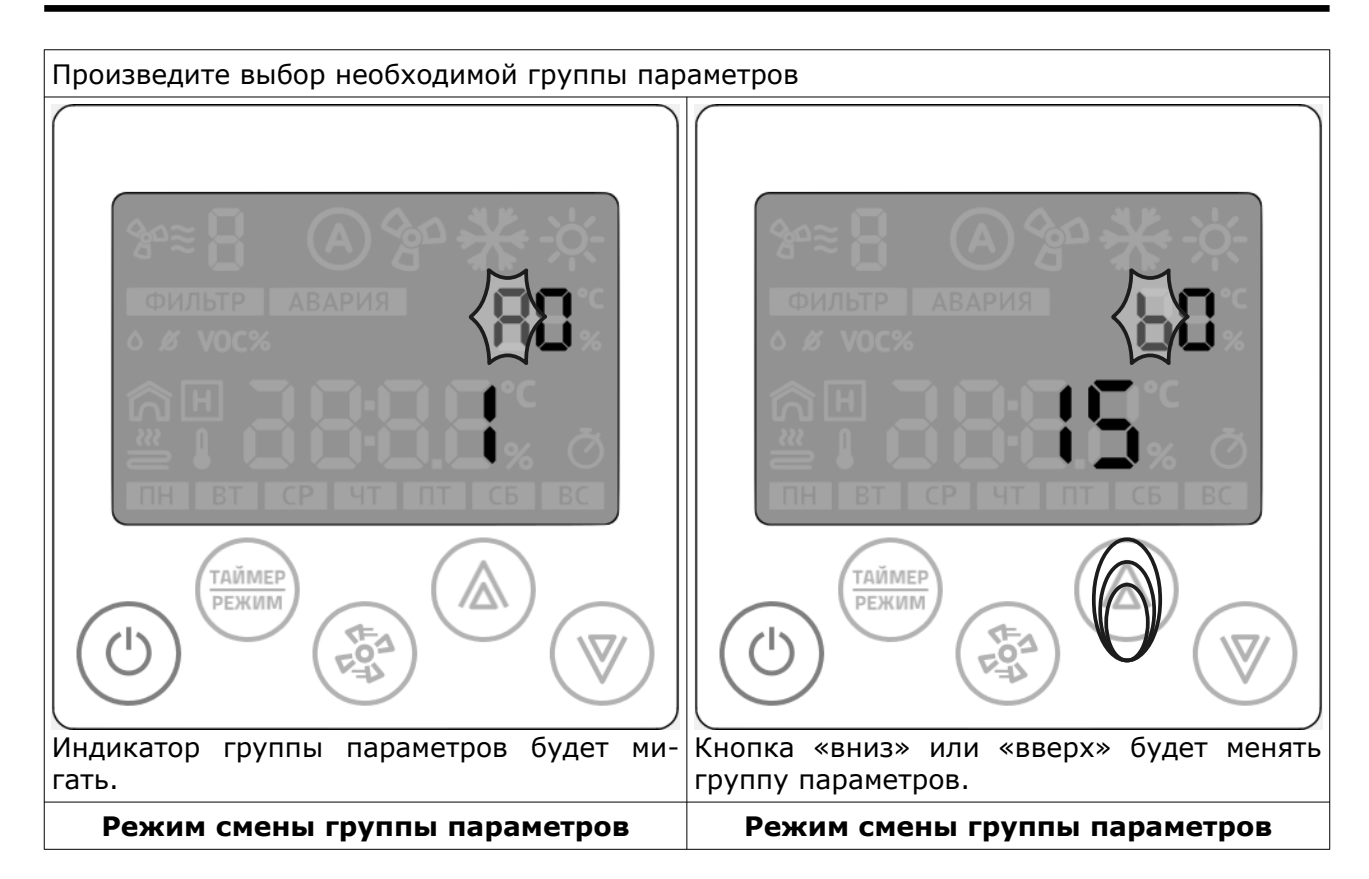

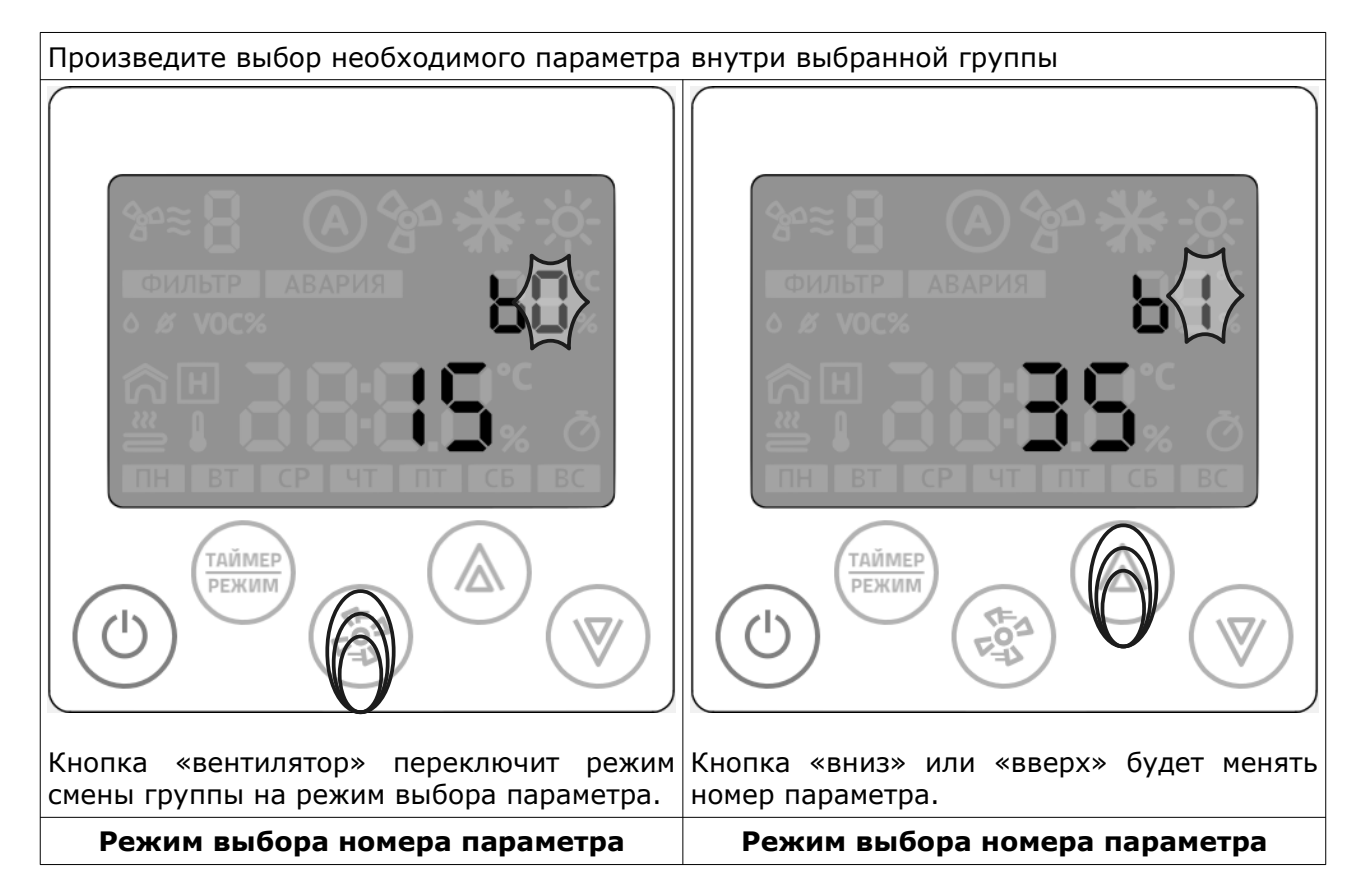

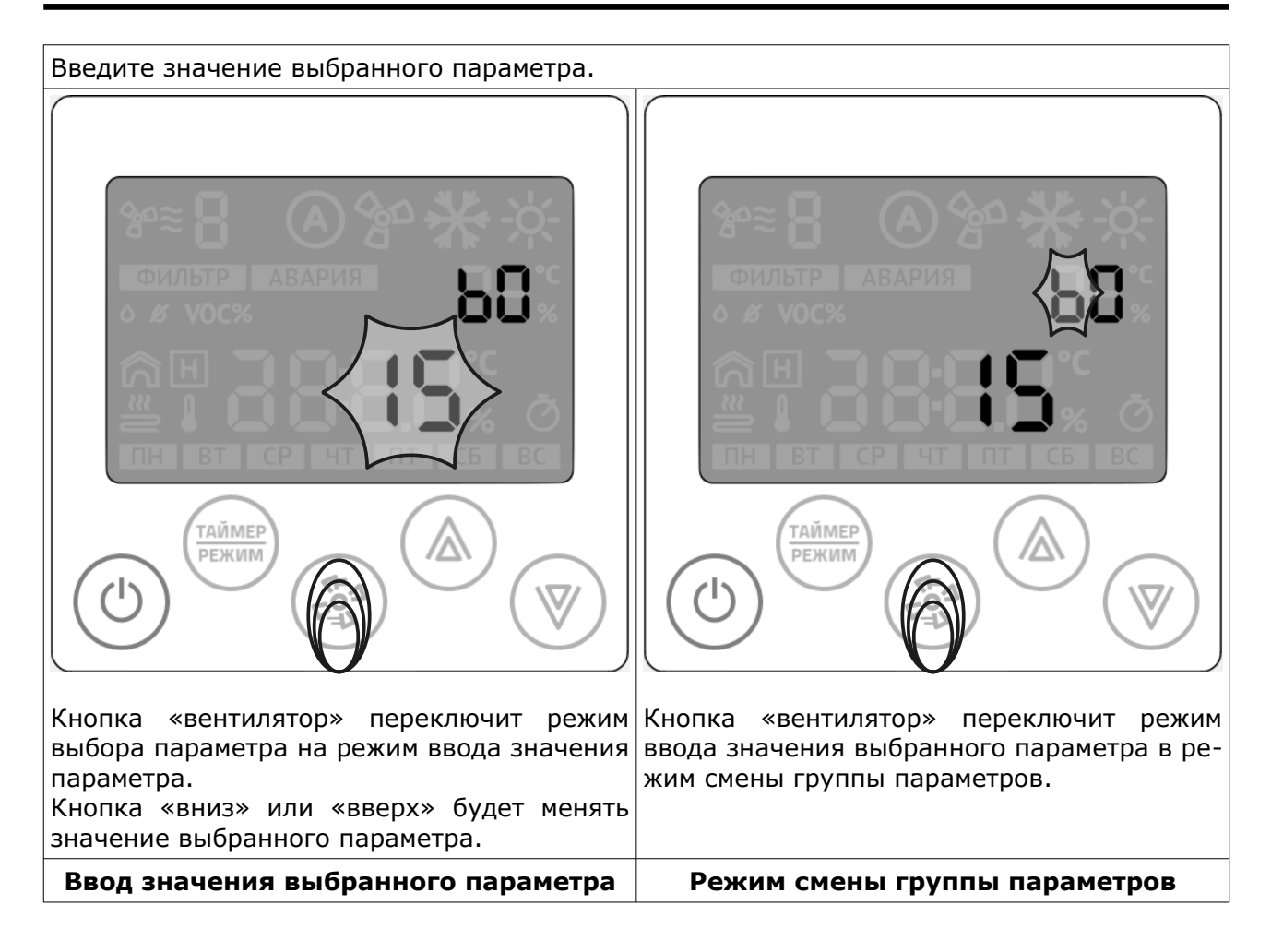

#### Выход из меню параметризации

После окончания параметризации, нажмите кнопку «Питание». Контроллер выйдет в главный экран.

# Параметры

Порядок нумерации параметров — последовательный, групповой.

Все данные сохраняются в ПЗУ.

Почти все параметры дублируются в карту памяти Modbus и имеют права чтение/запись. Тип регистра: беззнаковый 2 байта.

Тип команды чтения: Read Holding Registers

#### Группа А, технологические параметры

Таблица 1. Параметры группы А

| Пара-<br>метр | Назначение                                                                                                    | Началь-<br>ное зна-<br>чение | Доступ | Адрес<br>Modbus |
|---------------|----------------------------------------------------------------------------------------------------|------------------------------|--------|-----------------|
| A0            | Блокировка клавиатуры<br>0 - Клавиатура не блокируется<br>1 - Блокируется вся клавиатура кроме кноп-<br>ки «питание»<br>2 - Блокируется вся клавиатура                                                                                              | 0                            | R/W    | 50000           |
| A1            | Режим исполнения программы<br>0 - режим совместимости с Z033;<br>1 - стандартное ПО для вентиляции. Эмуля-<br>ция Z033. Мастер;<br>2 - Универсальное ПО для вентиляции. Ма-<br>стер;<br>3 - стандартное ПО для конвекторов, встра-<br>иваемых в пол | 0                            | R/W    | 50001           |
| A2            | Дополнительный номер исполняющей-<br>ся программы. Параметр связан с А1.                                                                                                    | 0                            | R/W    | 50002           |
| A3            | резерв                                                                                                    | 0                            | R/W    | 50003           |
| A4            | Максимальное кол-во скоростей вентилято-<br>ра.<br>Если А4=0, то в поле не выводится ско-<br>рость,<br>авторежим, знак вентилятора и знак обдува.<br>от 1 до 7                                                                                      | 3                            | R/W    | 50004           |
| A5            | Дополнительная конфигурация вентилятора:<br>bit0 - Разрешить авторежим вентилятора<br>bit1 - Вывод значка венитлятора<br>bit2 - Вывод значка обдува                                                                                                 | 6                            | R/W    | 50005           |
| A6            | Маска режима работы:<br>bit0 - vent<br>bit1 - warm<br>bit2 - cool                                                                                                    | 3                            | R/W    | 50006           |
| Α7            | Маска дополнительного режима работы:<br>А7 - Маска дополнительного режима работы<br>bit0 - влажность (датчик +уставка)<br>bit1 - качество воздуха (датчик +уставка)                                                                                 | 0                            | R/W    | 50007           |

| Пара-<br>метр | Назначение                                                                                                    | Началь-<br>ное зна-<br>чение | Доступ | Адрес<br>Modbus |
|---------------|----------------------------------------------------------------------------------------------------|------------------------------|--------|-----------------|
| В0            | Минимальная уставка температуры:<br>от 15 до 30                                                                                                    | 15                           | R/W    | 50008           |
| B1            | Максимальная уставка температуры:<br>от 30 до 255                                                                                                    | 35                           | R/W    | 50009           |
| B2            | Минимальная уставка влажности:<br>от 0 до 50                                                                                                    | 40                           | R/W    | 50010           |
| В3            | Максимальная уставка влажности:<br>от 50 до 100                                                                                                    | 90                           | R/W    | 50011           |
| B4            | Минимальная уставка качества воздуха:<br>от 0 до 50                                                                                                    | 0                            | R/W    | 50012           |
| В5            | Максимальная уставка качества воздуха:<br>от 50 до 100                                                                                                    | 99                           | R/W    | 50013           |
| В6            | Точка измерения температуры (вывод на<br>главный экран):<br>0 - встроенный датчик температуры<br>1 - канальный датчик температуры (термо-<br>метр)<br>2 - температура по датчику вытяжного воз-<br>духа (домик)                                                                                                    | 1                            | R/W    | 50014           |
| Β7            | Маска вспомогательного вывода параметров<br>bit0 - встроенный датчик температуры<br>bit1 - канальный датчик температуры (тер-<br>мометр)<br>bit2 - температура по датчику вытяжного<br>воздуха (домик)<br>bit3 - температура наружного воздуха (до-<br>мик +термометр)<br>bit4 - температура отработанного теплоно-<br>сителя (змеевик)<br>bit5 - общая мощность нагревателя в %%<br>(буква H) | 10                           | R/W    | 50015           |

Группа В, технологические параметры

Таблица 2. Параметры группы В

|               |                                               |                              | <u> </u> | 1 1,            |
|---------------|-----------------------------------------------|------------------------------|----------|-----------------|
| Пара-<br>метр | Назначение                                    | Началь-<br>ное зна-<br>чение | Доступ   | Адрес<br>Modbus |
| C0            | Параметр свободного назначения<br>от 0 до 255 | 0                            | R/W      | 50016           |
| C1            | Параметр свободного назначения<br>от 0 до 255 | 0                            | R/W      | 50017           |
| C2            | Параметр свободного назначения<br>от 0 до 255 | 0                            | R/W      | 50018           |
| C3            | Параметр свободного назначения<br>от 0 до 255 | 0                            | R/W      | 50019           |
| C4            | Параметр свободного назначения<br>от 0 до 255 | 0                            | R/W      | 50020           |
| C5            | Параметр свободного назначения<br>от 0 до 255 | 0                            | R/W      | 50021           |
| C6            | Параметр свободного назначения<br>от 0 до 255 | 0                            | R/W      | 50022           |
| C7            | Параметр свободного назначения<br>от 0 до 255 | 0                            | R/W      | 50023           |

#### Группа С, параметры свободного назначения

Таблица 3. Параметры группы С

#### Группа D, параметры свободного назначения

Таблица 4. Параметры группы D

| Пара-<br>метр | Назначение                                    | Началь-<br>ное зна-<br>чение | Доступ | Адрес<br>Modbus |
|---------------|-----------------------------------------------|------------------------------|--------|-----------------|
| D0            | Параметр свободного назначения<br>от 0 до 255 | 0                            | R/W    | 50024           |
| D1            | Параметр свободного назначения<br>от 0 до 255 | 0                            | R/W    | 50025           |
| D2            | Параметр свободного назначения<br>от 0 до 255 | 0                            | R/W    | 50026           |
| D3            | Параметр свободного назначения<br>от 0 до 255 | 0                            | R/W    | 50027           |
| D4            | Параметр свободного назначения<br>от 0 до 255 | 0                            | R/W    | 50028           |
| D5            | Параметр свободного назначения<br>от 0 до 255 | 0                            | R/W    | 50029           |
| D6            | Параметр свободного назначения<br>от 0 до 255 | 0                            | R/W    | 50030           |
| D7            | Параметр свободного назначения<br>от 0 до 255 | 0                            | R/W    | 50031           |

|               |                                               |                              | - 1    |                 |
|---------------|-----------------------------------------------|------------------------------|--------|-----------------|
| Пара-<br>метр | Назначение                                    | Началь-<br>ное зна-<br>чение | Доступ | Адрес<br>Modbus |
| E0            | Параметр свободного назначения<br>от 0 до 255 | 0                            | R/W    | 50032           |
| E1            | Параметр свободного назначения<br>от 0 до 255 | 0                            | R/W    | 50033           |
| E2            | Параметр свободного назначения<br>от 0 до 255 | 0                            | R/W    | 50034           |
| E3            | Параметр свободного назначения<br>от 0 до 255 | 0                            | R/W    | 50035           |
| E4            | Параметр свободного назначения<br>от 0 до 255 | 0                            | R/W    | 50036           |
| E5            | Параметр свободного назначения<br>от 0 до 255 | 0                            | R/W    | 50037           |
| E6            | Параметр свободного назначения<br>от 0 до 255 | 0                            | R/W    | 50038           |
| E7            | Параметр свободного назначения<br>от 0 до 255 | 0                            | R/W    | 50039           |

#### Группа Е, параметры свободного назначения

Таблица 5. Параметры группы Е

## Группа F, параметры свободного назначения

Таблица 6. Параметры группы F

|               |                                               |                              |        | ·····           |
|---------------|-----------------------------------------------|------------------------------|--------|-----------------|
| Пара-<br>метр | Назначение                                    | Началь-<br>ное зна-<br>чение | Доступ | Адрес<br>Modbus |
| FO            | Параметр свободного назначения<br>от 0 до 255 | 0                            | R/W    | 50040           |
| F1            | Параметр свободного назначения<br>от 0 до 255 | 0                            | R/W    | 50041           |
| F2            | Параметр свободного назначения<br>от 0 до 255 | 0                            | R/W    | 50042           |
| F3            | Параметр свободного назначения<br>от 0 до 255 | 0                            | R/W    | 50043           |
| F4            | Параметр свободного назначения<br>от 0 до 255 | 0                            | R/W    | 50044           |
| F5            | Параметр свободного назначения<br>от 0 до 255 | 0                            | R/W    | 50045           |
| F6            | Параметр свободного назначения<br>от 0 до 255 | 0                            | R/W    | 50046           |
| F7            | Параметр свободного назначения<br>от 0 до 255 | 0                            | R/W    | 50047           |

© 2019 Zentec LLC

| <u>i pyillia</u> | о, параметры свооодного назначения                                                                                                    |                              | Пара   | четры группы U  |
|------------------|----------------------------------------------------------------------------------------------------|------------------------------|--------|-----------------|
| Пара-<br>метр    | Назначение                                                                                                    | Началь-<br>ное зна-<br>чение | Доступ | Адрес<br>Modbus |
| U0               | Флаг первого включения                                                                                                    | 0                            | R/W    | 50048           |
| U1               | Корректировка температуры встроенного<br>датчика. Шаг корректировки 1С.<br>Единственный параметр, который отобража-<br>ется в текущем значении | 10                           | R/W    | 50049           |
| U2               | Время автовыхода из вспомогательных меню, сек: от 5 до 30                                                                                      | 15                           | R/W    | 50050           |
| U3               | Подсветка min дневная<br>от 0 до 100                                                                                                    | 20                           | R/W    | 50051           |
| U4               | Подсветка тах дневная<br>от 0 до 100                                                                                                    | 100                          | R/W    | 50052           |
| U5               | Подсветка min ночная<br><b>от 0 до 100</b>                                                                                                    | 0                            | R/W    | 50053           |
| U6               | Подсветка тах ночная<br>от 0 до 100                                                                                                    | 20                           | R/W    | 50054           |
| U7               | резерв                                                                                                    | 0                            | R/W    | 50055           |

<u>Группа U, параметры свободного назначения</u>

Таблица 7. праметры группы Ц

#### Переменные управления

Таблица 8. Переменные управления

| Назначение                      | пзу | I        | Преде   | елы  | Началь-<br>ное зна-<br>чение | До-<br>ступ | Адрес<br>Mod-<br>bus |  |
|---------------------------------|-----|----------|---------|------|------------------------------|-------------|----------------------|--|
| Уставка скорости<br>вентилятора | +   |          | от 1 д  | io 7 | 1                            | R/W         | 40000                |  |
|                                 |     | symbol   | DEC     | bits |                              |             |                      |  |
|                                 |     | <b>C</b> | 1       | bit0 |                              |             |                      |  |
| Главный режим работы            | +   | ý.       | 2       | bit1 | 1                            | R/W         | 40001                |  |
|                                 |     | *        | 4       | bit2 |                              |             |                      |  |
|                                 |     |          | 8       | bit3 |                              |             |                      |  |
| Главная уставка<br>температуры  | +   | c        | от 0 до | o 99 | 18                           | R/W         | 40002                |  |
| Главный пуск                    | +   |          | от 0 д  | ļo 1 | 0                            | R/W         | 40003                |  |
| Аварии 01-16                    | -   | c        | от 1 де | o 15 | -                            | R/W         | 40004                |  |
| Аварии 17-32                    | -   | C        | от 1 до | o 15 | -                            | R/W         | 40005                |  |
| Аварии 33-48                    | -   | C        | от 1 до | o 15 | -                            | R/W         | 40006                |  |
| Главная уставка влажности       | +   | C        | от О де | o 99 | 0                            | R/W         | 40007                |  |
| Главная уставка VOC %           | +   | C        | от 0 де | o 99 | 0                            | R/W         | 40008                |  |

#### ВАЖНО!

#### Регистры 40000, 40001, 40002, 40007, 40008 имеют прямой доступ к ПЗУ. Частая запись в эти регистры недопустима!

Так же следует учитывать, что значения в этих регистрах ограничиваются параметрами конфигурации контроллера (группы параметров "А" и "В". Поэтому, запись значений вне диапазона будет приводить к повышенному расходу ресурса ПЗУ.

#### Например:

Уставка скорости вентилятора (регистр 40000) ограничена параметром А4. При попытке записать по сети значение переменной вне диапазона параметра А4 будет происходить следующее:

- 1. Внешнее устройство производит запись значения в регистр 40000
- 2. Значение принимается и записывается в ПЗУ
- 3. В следующем цикле программы проверяется содержимое переменной регистра 40000
- 4. Если значение находится вне диапазона, ограниченного параметром А4, то происходит перезапись значения.
- 5. Перезаписанное значение сохраняется в ПЗУ.

Таким образом происходит циклическая запись в ПЗУ, что приведет к преждевременному выходу из строя всего устройства.

#### Вывод аварийных сообщений

Переменные устройства Аварии 01-16 / Аварии 17-32 / Аварии 33-48 доступны из программы в виде глобальных переменных и по сети с правом доступа чтение/запись по адресам 40004 / 40005 / 40006 соответственно.

При записи в эти переменные значения от 1 до 15 клавиатура контроллера будет блокирована, в переменную «Главный пуск» будет записано значение 0 (то есть система будет остановлена), а на экране появится сообщение вида **«АВАРИЯ Ехх»**. При записи в каждую переменную нулевого значения — экран контроллера будет переведен в дежурный режим.

#### Регистр 40004

| Код аварии | E16 | E15 | E14 | E13 | E12 | E11 | E10 | E09 | E08 | E07 | E06 | E05 | E04 | E03 | E02 | E01 |
|------------|-----|-----|-----|-----|-----|-----|-----|-----|-----|-----|-----|-----|-----|-----|-----|-----|
| бит        | 15  | 14  | 13  | 12  | 11  | 10  | 9   | 8   | 7   | 6   | 5   | 4   | 3   | 2   | 1   | 0   |

#### Регистр 40005

| Код аварии | E32 | E31 | E30 | E29 | E28 | E27 | E26 | E25 | E24 | E23 | E22 | E21 | E20 | E19 | E18 | E17 |
|------------|-----|-----|-----|-----|-----|-----|-----|-----|-----|-----|-----|-----|-----|-----|-----|-----|
| бит        | 15  | 14  | 13  | 12  | 11  | 10  | 9   | 8   | 7   | 6   | 5   | 4   | 3   | 2   | 1   | 0   |

#### Регистр 40006

| Код аварии | E48 | E47 | E46 | E45 | E44 | E43 | E42 | E41 | E40 | E39 | E38 | E37 | E36 | E35 | E34 | E33 |
|------------|-----|-----|-----|-----|-----|-----|-----|-----|-----|-----|-----|-----|-----|-----|-----|-----|
| бит        | 15  | 14  | 13  | 12  | 11  | 10  | 9   | 8   | 7   | 6   | 5   | 4   | 3   | 2   | 1   | 0   |

В переменные можно писать несколько бит одновременно. В этом случае на экране контроллера будут последовательно выводиться аварийные сообщения.

#### Специальный код ошибки

При нарушении код ошибки «АВАРИЯ LN»

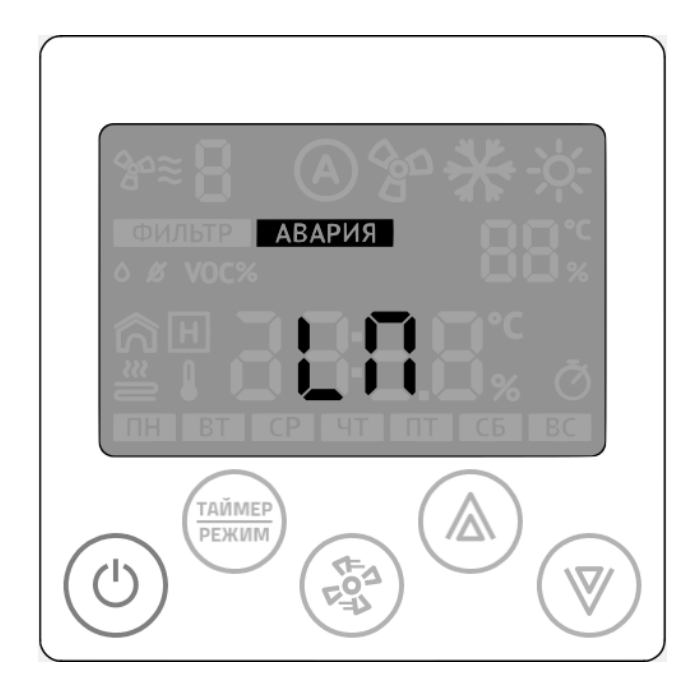

### Технические переменные

Таблица 9. Технические переменные

| e            |            |        | петерененные    |
|--------------|------------|--------|-----------------|
| Назначение   | Тип данных | Доступ | Адрес<br>Modbus |
| Год          | UInt8      | R/W    | 65512           |
| Месяц        | UInt8      | R/W    | 65513           |
| День         | UInt8      | R/W    | 65514           |
| День недели  | UInt8      | R/W    | 65515           |
| Час          | UInt8      | R/W    | 65516           |
| Минута       | UInt8      | R/W    | 65517           |
| Секунда      | UInt8      | R/W    | 65518           |
| Часовой пояс | UInt8      | R/W    | 65519           |

|                                          |            | Проч   | ие переменные   |
|------------------------------------------|------------|--------|-----------------|
| Назначение                               | Тип данных | Доступ | Адрес<br>Modbus |
| Температура от встроенного датчика*      | SInt16     | R      | 30000           |
| Влажность от встроенного датчика**       | UInt8      | R      | 30001           |
| Встроенный датчик качества воздуха**     | UInt8      | R      | 30002           |
| Канальный датчик температуры*            | SInt16     | R/W    | 40009           |
| Температура наружного воздуха*           | SInt16     | R/W    | 40010           |
| Температура вытяжного воздуха*           | SInt16     | R/W    | 40011           |
| Температура отработанного теплоносителя* | SInt16     | R/W    | 40012           |
| Канальный датчик влажности***            | UInt8      | R/W    | 40013           |
| Общая мощность нагревателя, %***         | UInt8      | R/W    | 40014           |

Таблица 10. Ірочие переменные

\* Значение в формате целого числа с коэффициентом 10.

#### Пример:

1. Если в регистре 30000 значение 267, то для получения текущего значения измеренной температуры необходимо выполнить следующую операцию:

267{Sint}/10{real}=26.7{real}

2. Необходимо записать текущую температуру наружного воздуха (-14.8С) в регистр 40010.

Перед записью необходимо подготовить данные:

 $-14.8{real}*10= -148{real} =>{real-to-Sint} = -148{Sint}$ 

\*\* Только для моделей со встроенным датчиком качества воздуха.

\*\*\* значение от 0 до 99

#### Регистры 30000-30002

Регистры являются сервисными и их значения доступны через меню дополнительного режима работы контроллера.

#### Регистры 40009-40014

Регистры являются сервисными и их значения доступны через меню дополнительного режима работы контроллера.

- В регистр 40009 выводится значение температуры приточного воздуха;
- В регистр 40010 выводится значение температуры наружного воздуха;
- В регистр 40011 выводится значение температуры вытяжного воздуха;
- В регистр 40012 выводится значение температуры отработанного теплоносителя;
- В регистр 40013 выводится значение влажности приточного воздуха или воздуха в помещении;
- В регистр 40014 удобно выводить значения мощности от главного регулятора температуры для контроля и диагностики.

#### Совместимость с панелью Z033

Для полноценной замены предыдущей версии настенной панели управления, в Z031 добавлен модуль совместимости с Z033. Он включает в себя набор сетевых переменных и логическую обработку данных. Реализованы все основные функции панели Z033. Сетевые переменные дублируются в карту Z031 и Z033. Другими словами, доступ к переменным возможен из двойного адресного пространства. Ниже приведена сводная таблица соответствия регистров и параметров. Все регистры с правом доступа чтение/запись.

> Таблица 11. Регистры совместимости с панелью Z033

|                    | По             | <b>ZO</b> 3   | 33           | <b>ZO</b> 3   | 31           |
|--------------------|----------------|---------------|--------------|---------------|--------------|
| Назначение         | умолча-<br>нию | Пара-<br>метр | Реги-<br>стр | Пара-<br>метр | Реги-<br>стр |
| 1-байтовый регистр | 0              | 04            | 257          | C0            | 50016        |
| 1-байтовый регистр | 0              | 05            | 258          | C1            | 50017        |
| 1-байтовый регистр | 0              | 06            | 259          | C2            | 50018        |
| 1-байтовый регистр | 0              | 07            | 260          | С3            | 50019        |
| 1-байтовый регистр | 0              | 08            | 261          | C4            | 50020        |
| 1-байтовый регистр | 0              | 09            | 262          | C5            | 50021        |
| 1-байтовый регистр | 0              | 10            | 263          | C6            | 50022        |
| 1-байтовый регистр | 0              | 11            | 264          | C7            | 50023        |
| 1-байтовый регистр | 0              | 12            | 265          | D0            | 50024        |
| 1-байтовый регистр | 0              | 13            | 266          | D1            | 50025        |
| 1-байтовый регистр | 0              | 14            | 267          | D2            | 50026        |
| 1-байтовый регистр | 0              | 15            | 268          | D3            | 50027        |
| 1-байтовый регистр | 0              | 16            | 269          | D4            | 50028        |
| 1-байтовый регистр | 0              | 17            | 270          | D5            | 50029        |
| 1-байтовый регистр | 0              | 18            | 271          | D6            | 50030        |
| 1-байтовый регистр | 0              | 19            | 272          | D7            | 50031        |
| 1-байтовый регистр | 0              | 20            | 273          | EO            | 50032        |

#### Таблица 11.

Регистры совместимости с панелью Z033 Продолжение

|                                                                  |                |               |              | •             |              |
|------------------------------------------------------------------|----------------|---------------|--------------|---------------|--------------|
|                                                                  | По             | <b>ZO</b> 3   | 3            | <b>ZO</b> 3   | 31           |
| Назначение                                                       | умолча-<br>нию | Пара-<br>метр | Реги-<br>стр | Пара-<br>метр | Реги-<br>стр |
| Максимальное кол-во скор. Вентилято-<br>ра<br>скорости от 1 до 7 | 3              | 21            |              | Α4            | 50004        |
| Вывод надписи Fan Speed                                          | e              | 22            |              | ۸E            | FOODE        |
| Вывод надписи Fan Auto                                           | 0              | 23            | 274          | AJ            | 50005        |
| Режим работы панели                                              | 3              | 24            |              | A6            | 50006        |
| Выбор точки измерения температуры                                | 1              | 25            |              | B6            | 50014        |
| Выбор точки измерения Влажности                                  | 0              | 26            |              | A7            | 50007        |
| Минимальная температура (SET) от 0 до<br>63                      | 15             | 27            | 275          | B0            | 50008        |
| Максимальная температура (SET) до 0 до 63                        | 35             | 28            | 275          | B1            | 50009        |

#### Регистр 274 (112h) панели Z033

В программном обеспечении панели Z033 регистр объединяет 6 основных параметров настройки. В контроллере Z031 реализовано полное соответствие.

| Dec  | 3276<br>8 | 1638<br>4 | 8192 | 4096   | 2048 | 1024 | 512    | 256 | 128 | 64          | 32    | 16           | 8  | 4      | 2 | 1 |
|------|-----------|-----------|------|--------|------|------|--------|-----|-----|-------------|-------|--------------|----|--------|---|---|
| бит  | 15        | 14        | 13   | 12     | 11   | 10   | 9      | 8   | 7   | 6           | 5     | 4            | 3  | 2      | 1 | 0 |
|      | Пар.26    |           |      | Пар.25 |      |      | Пар.24 |     |     |             |       | Пар.2<br>3 2 |    | Пар.21 |   |   |
|      | \$        |           | •    |        |      | •    |        |     |     | ~           |       | •            | •  |        |   |   |
| Пар. | Α7        |           | В6   |        |      | A6   |        |     |     | A5<br>(bit) | L) (  | A5<br>bit0)  | A4 |        |   |   |
| Рег. | 50007     |           |      | 50014  |      |      | 50006  |     |     |             | 50005 |              |    | 50004  |   |   |

#### Структура регистра 274 (112h) панели Z033

#### Соответствие регистров и параметров контроллера Z031

Аналогично реализован режим совместимости для регистра 275 (113h) панели Z033.

Регистр 276 (114h) имеет полностью аналогичную структуру, за исключением совместимой реализации режимов увлажнения и осушения.

Регистры 277 (115h) / 278 (116h) / 279 (117h) / 280 (118h) / 281 (119h) / 284 (11ch) / 285 (11dh) полностью соответствуют описанию Z033.

# Работа

#### Включение и отключение установки

Контроллер Z031 может находиться в двух основных режимах: дежурном и рабочем. Для переходов между основными режимами кратковременно нажмите кнопку **10.1 «Питание»**.

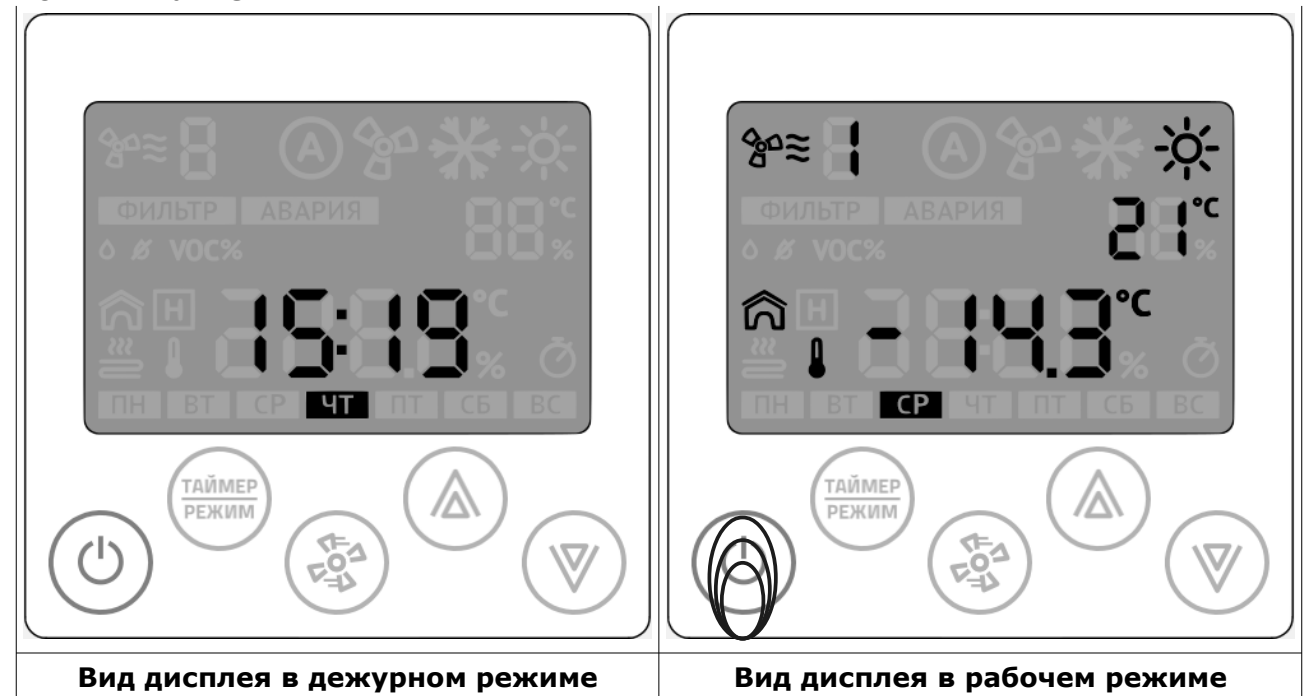

#### Изменение скорости вращения вентилятора

Для изменения уставки скорости вращения вентилятора кратковременно нажмите кнопку **10.3 «Вентилятор»** 

#### Пример состояния индикатора:

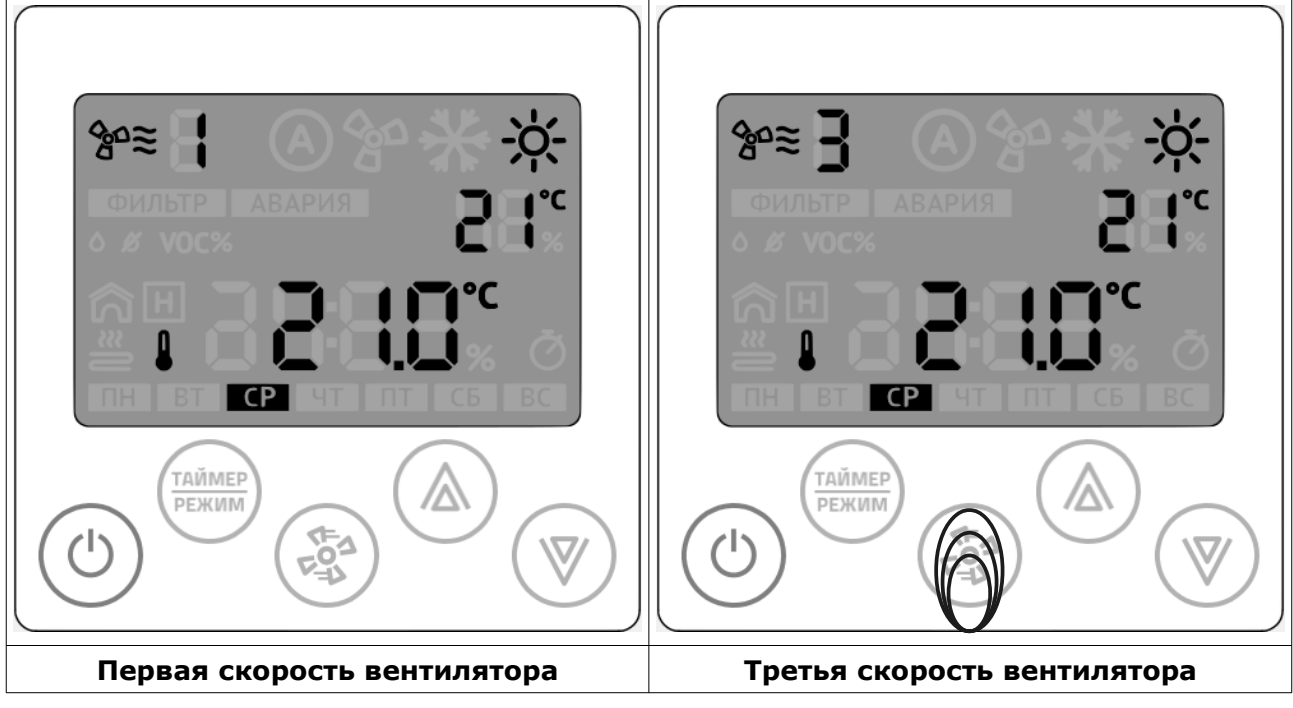

#### Изменение уставки температуры

Для изменения уставки температуры нажмите стрелки **10.4 «Вверх»** или **10.5 «Вниз»**. Уставку температуры можно поменять в любом режиме работы панели.

#### Выбор режима отображения

В рабочем режиме вид главного дисплея может изменяться в зависимости от настроек параметров А6, А7, В6, В7.

Переключение между отображаемыми режимами осуществляется кратковременным нажатием на кнопку «режим» по циклу.

Существует понятие — начальный экран. Это вид экрана, определяемого параметрами Аб и В6.

Через время, заданное в параметре U2 происходит возврат к начальному экрану, не зависимо от выбранного режима отображения.

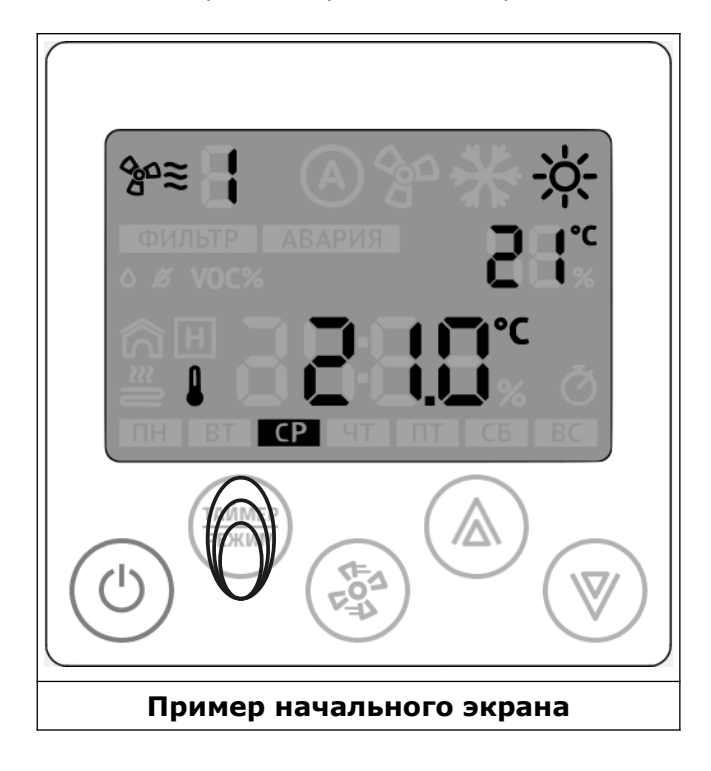

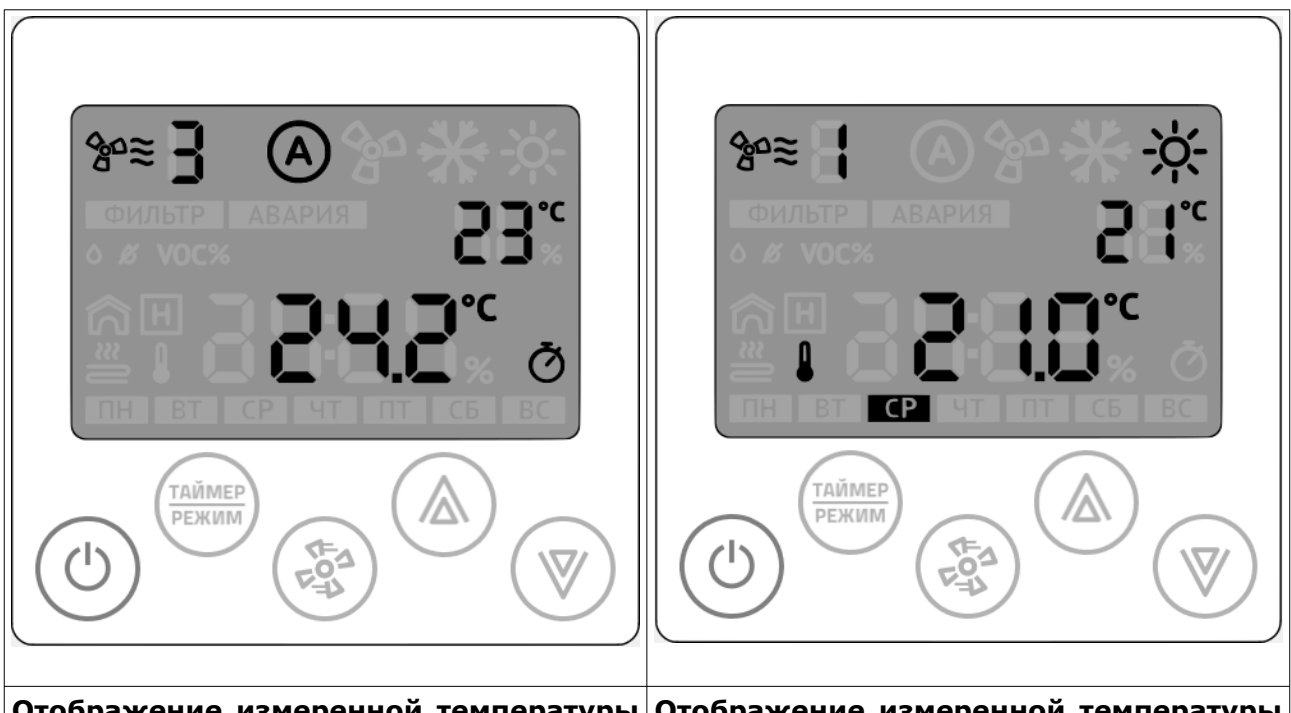

#### Возможные комбинации состояния главного дисплея

Отображение измеренной температуры Отображение измеренной температуры окружающего воздуха от встроенного от канального датчика. датчика.

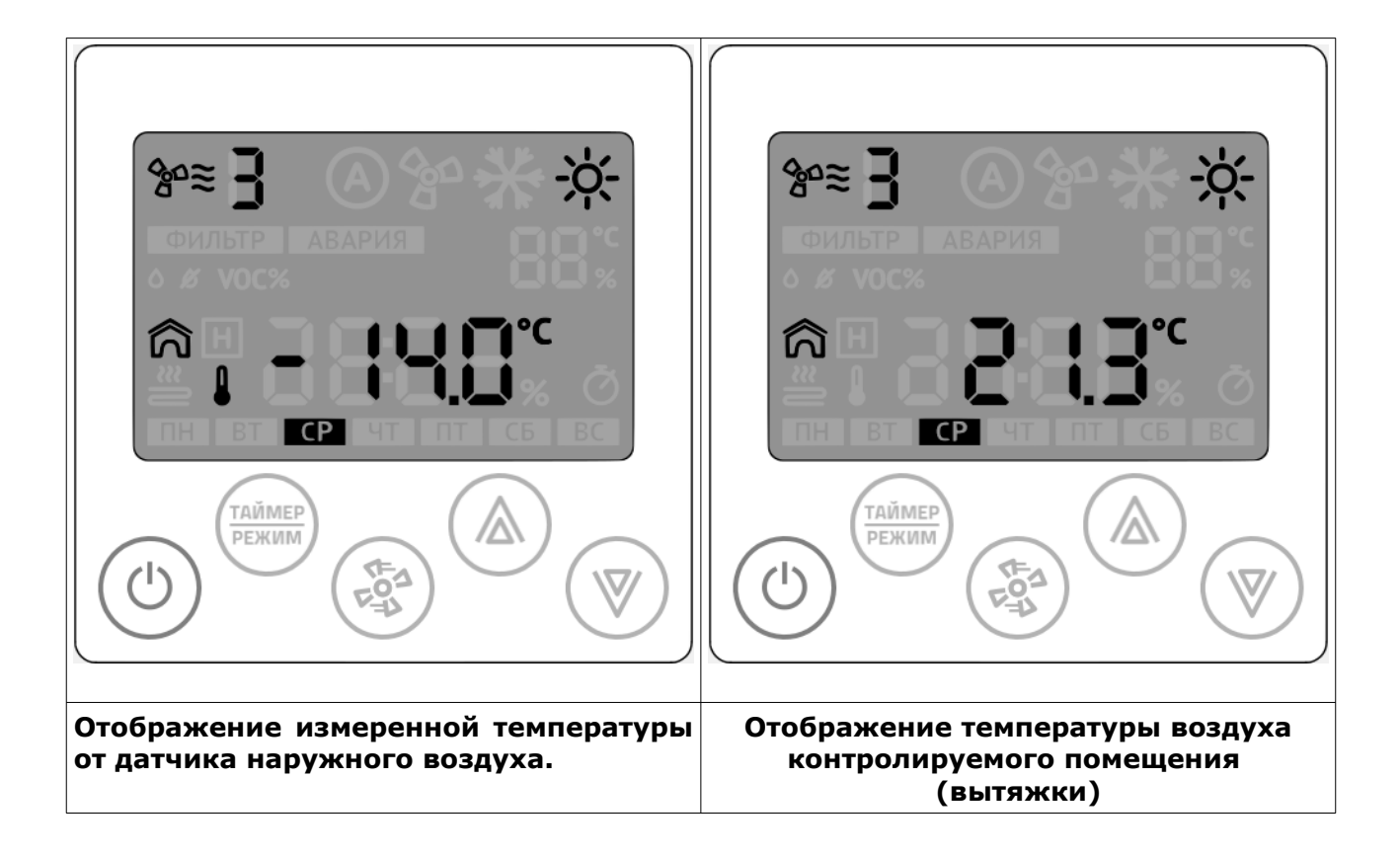

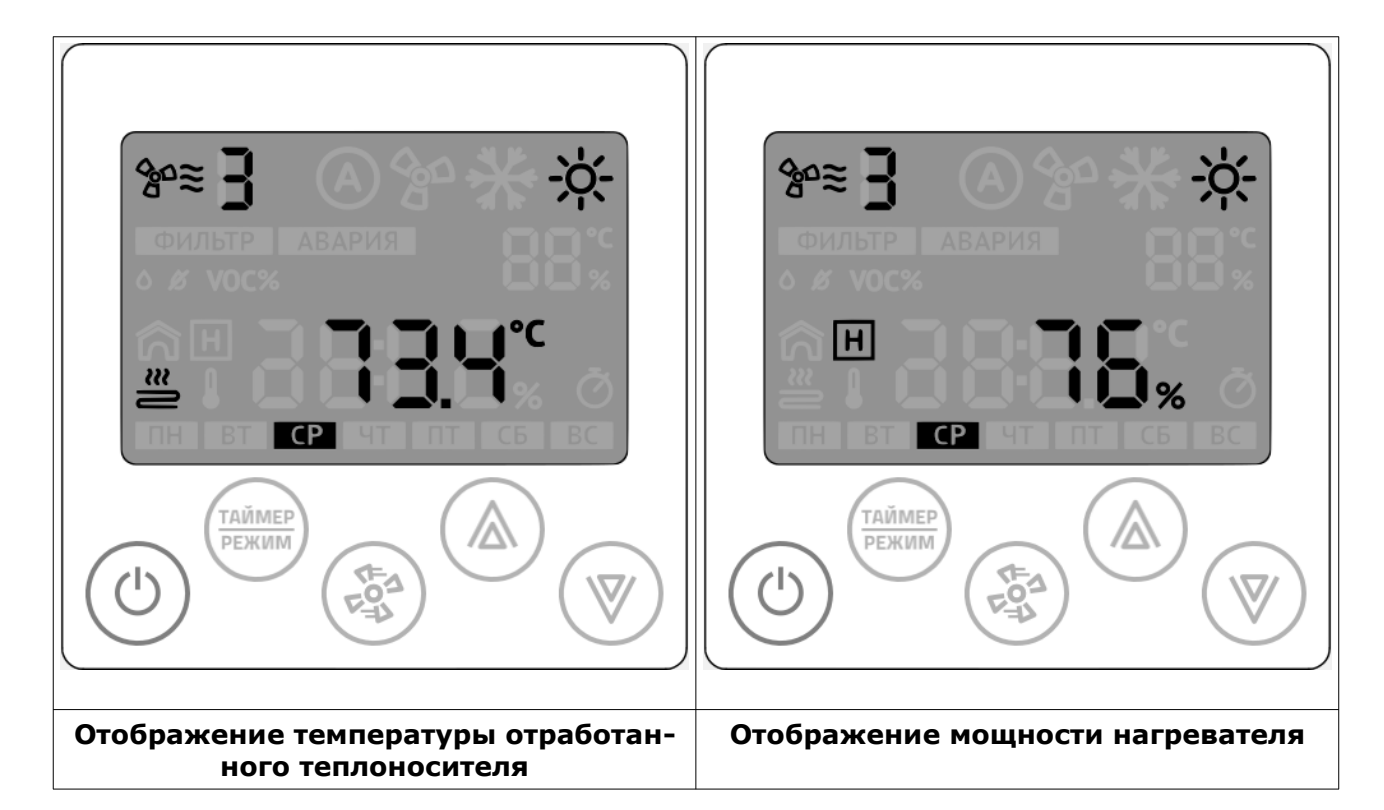

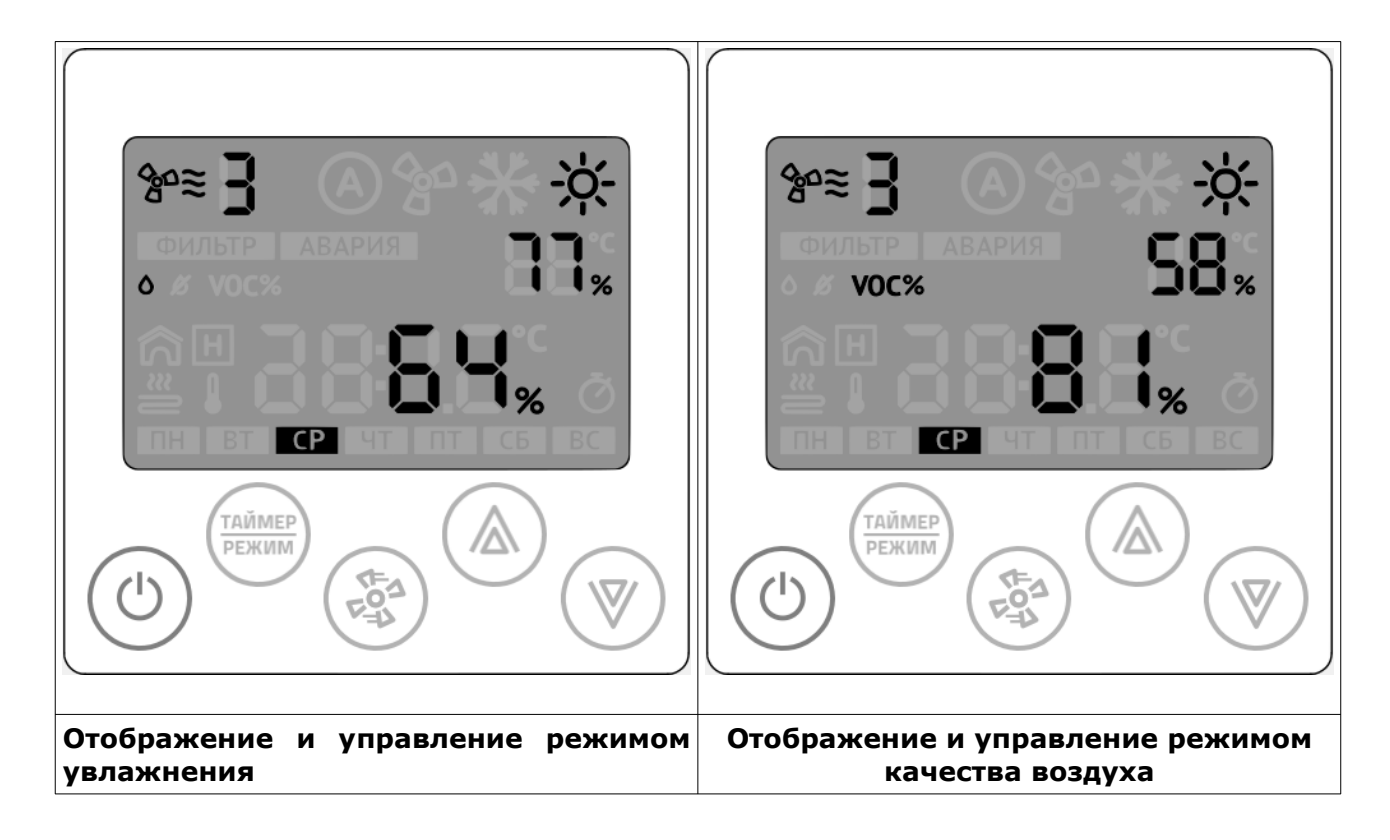

#### Управление режимом увлажнения

В этом режиме можно просмотреть текущее значение влажности от датчика в канале воздуховода или от встроенного датчика в контроллер (зависит от модификации Z031). Стрелками «вверх» и «вниз» производится изменение уставки влажности.

Изменять и просматривать уставку влажности можно в любое время года. Однако, увлажнитель будет включаться только зимой, если иное не предусмотрено специализированной конфигурацией программы.

#### Управление режимом качества воздуха

В некоторых модификациях контроллера **Z031** установлен датчик летучих органических веществ (ЛОВ / TVOC) и диоксида углерода (CO<sub>2</sub>).

ЛОВ – это газы, выделяемые практически всеми используемыми в строительстве и быту материалами, включая мебель из ДСП. Как и любой загрязняющий фактор, высокая концентрация ЛОВ влияет на состояние человека, вызывая периодические головные боли, кашель, аллергические реакции и усталость.

CO<sub>2</sub> — газ, который выделяют все живые организмы. В больших концентрациях вызывает депрессии, кровотечения, сонливость, усталость.

Оптимальным способом нормирования концентрации вредных газов в воздухе помещения - является вентиляция с механическим побуждением. Но следует учитывать и экономическую составляющую: в зимний период времени расходы на вентиляцию резко возрастают относительно летнего периода времени. Это связано с необходимостью догрева поступающего воздуха. Очевидно, что в помещении не всегда присутствуют люди, а следовательно в то время, когда людей нет в помещении, можно снизить или вовсе прекратить поступление свежего воздуха, что приведет к значительной экономии энергоресурсов, и, как следствие, к повышению эффекта экономии в процессе эксплуатации вентиляционной системы.

Для простоты восприятия информации о концентрации вредных веществ, в контроллере **Z031** массовая доля ЛОВ и CO<sub>2</sub> выражена в процентах. Шкала ниже показывает пределы измерений и регулирования:

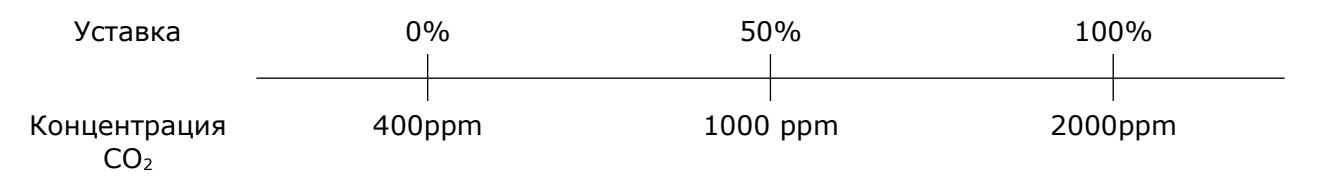

Идеально чистый воздух должен стремиться к минимальной концентрации (400ppm). При уставке 50% качество воздуха будет поддерживаться на удовлетворительном уровне (при наличие технической возможности). При этом, расход энергоносителей будет в оптимальном режиме, обеспечивая заданное качество воздуха. Чем меньше уставка, тем лучше качество воздуха, но, соответственно, выше расход энергоресурсов.

Опция контроля качества воздуха будет эффективна при следующих условиях:

- Наличие электродвигателя вентилятора с изменяемой производительностью (ПЧ, многообмоточный электродвигатель, управление через трансформаторный или симисторный регулятор);
- Вентиляционный агрегат обеспечивает нормативный воздухообмен;
- Концентрация вредных газов в наружном воздухе ниже, чем в обрабатываемом помещении.

#### Выбор режима отображения и обработки воздуха

Для изменения главного режима обработки воздуха кратковременно нажмайте кнопку **10.2 «Таймер/Режим»** до тех пор, пока начальный экран не пример следующий вид:

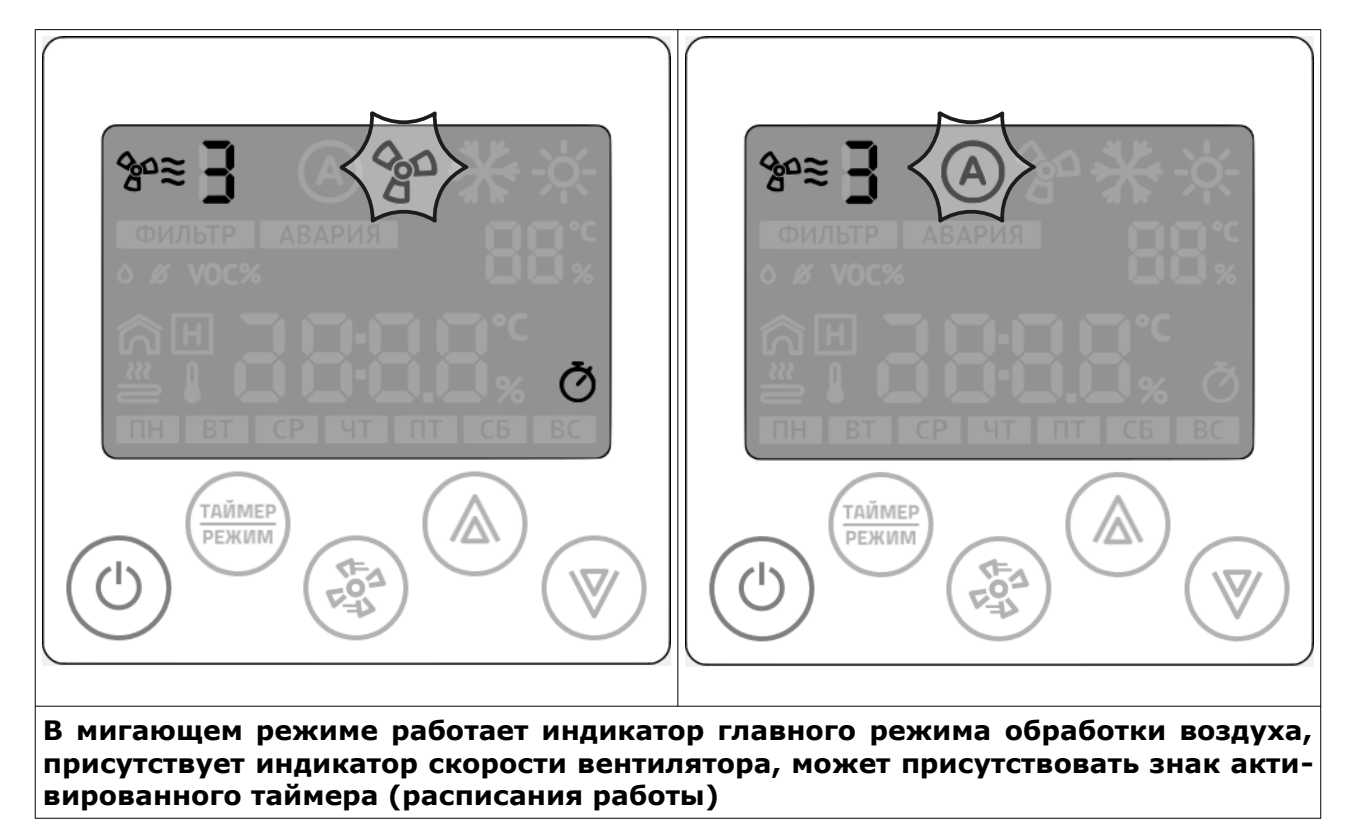

Изменение главного режима работы осуществляется стрелками, так же как изменение уставки температуры или влажности.

#### <u>Функция блокировки клавиатуры</u>

Программой предусмотрена возможность частичной или полной автоматической блокировки клавиатуры контроллера. Эта функция будет полезна, если контроллер располагается в общественном помещении.

При установке параметра А0 в значение 1 — блокируется вся клавиатура, кроме кнопки «питание», а при установке параметра А0 в значение 2 — блокируется вся клавиатура.

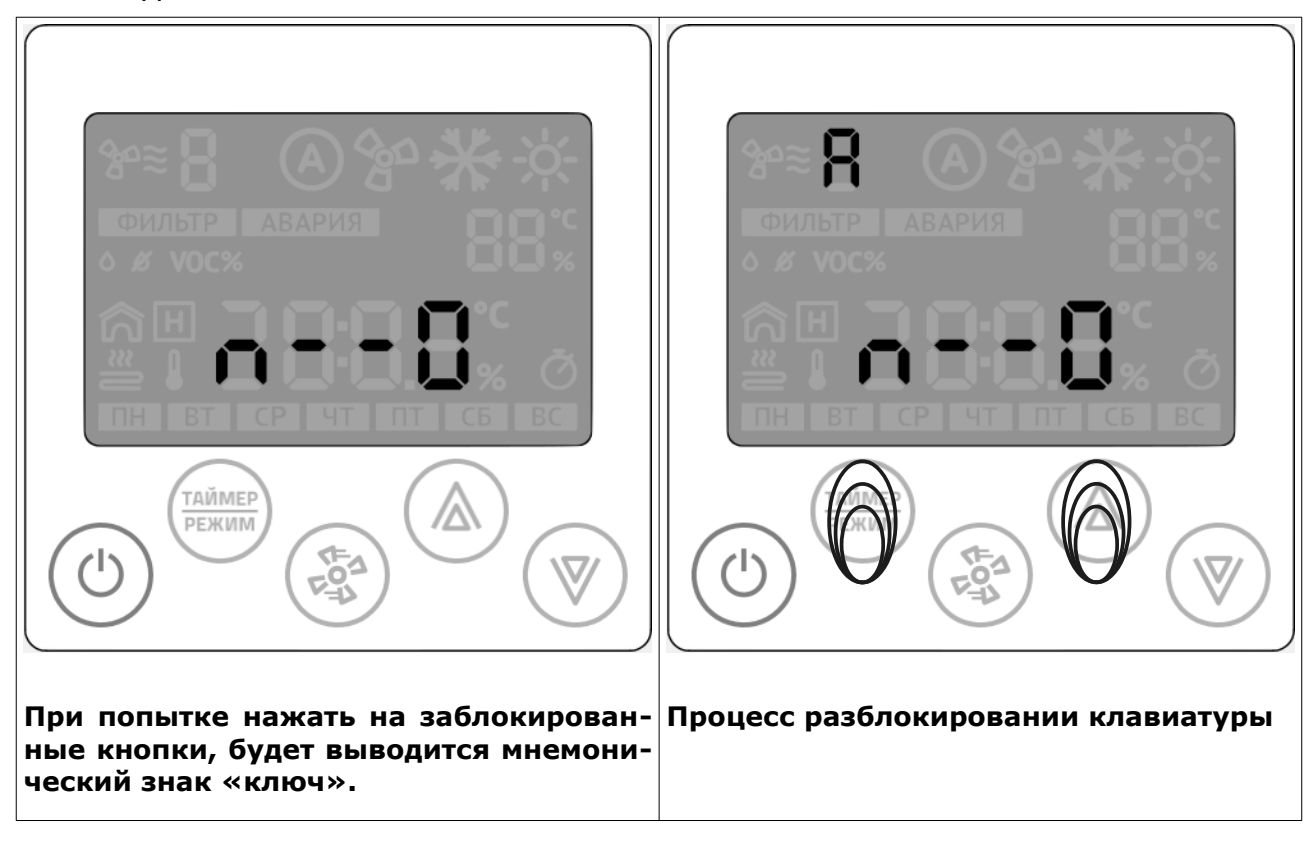

Снятие блокировки происходит в три этапа:

- 1. Нажать на любую заблокированную клавишу до появления знака ключа;
- 2. Одновременно нажать клавиши «режим» и «стрелка вверх» до появления литеры (буквы) А на дисплее;

3. В течение 2 секунд нажать клавишу «вентилятор» до появления литеры b Через две секунды клавиатура будет разблокирована.

#### Функция временного сброса отображения кода ошибки

Программой предусмотрена возможность временного сброса отображения кода ошибки. Важно понимать, что сброс отобрания не устраняет саму ошибку.

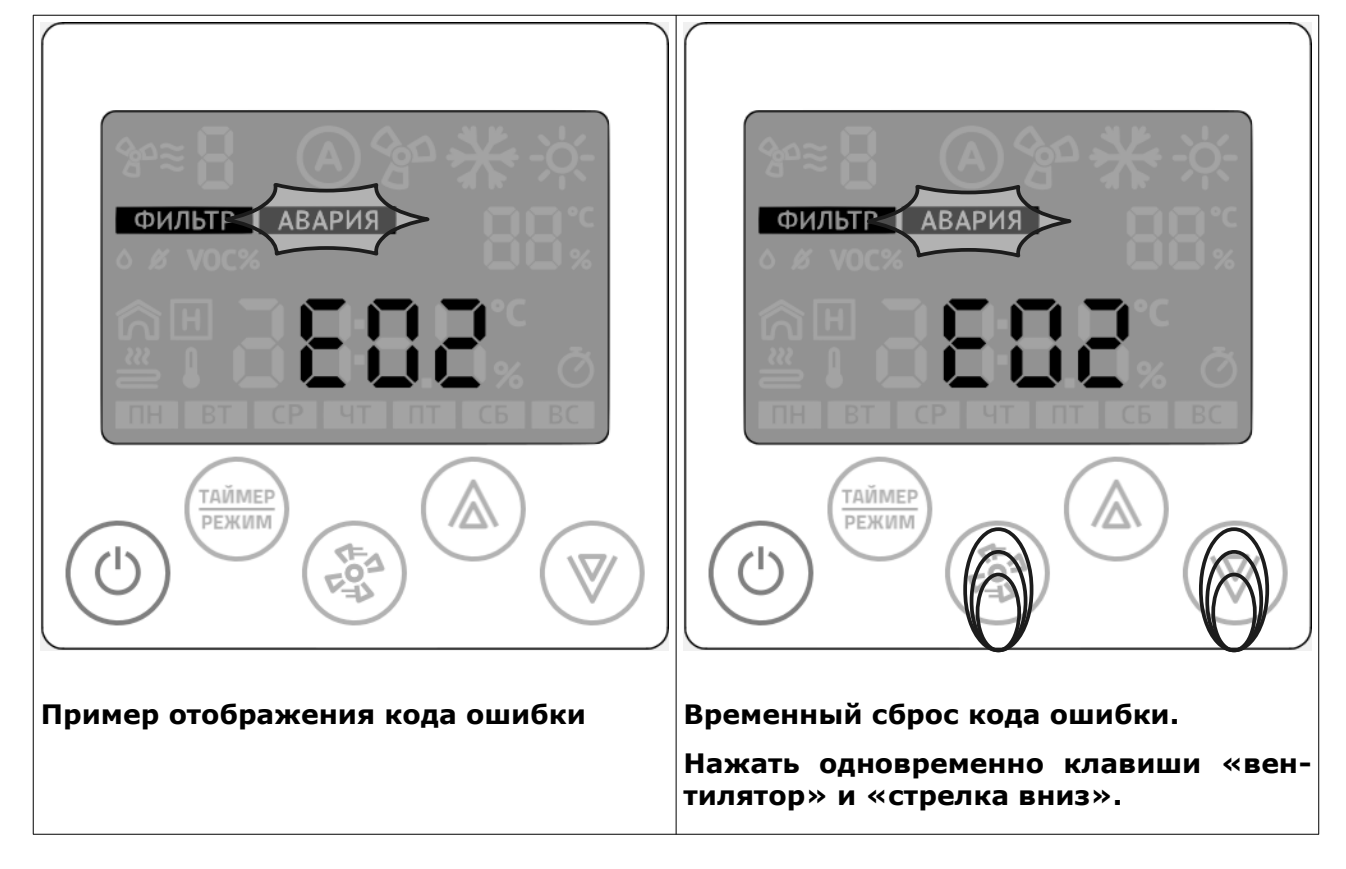

Программируемый логический контроллер **Z031-xCO.** Программное обеспечение **P190919** 

# **ДЛЯ ЗАМЕТОК**